# X3M-D FLASH-D

# Energy data manager & Electric Energy Analyzer

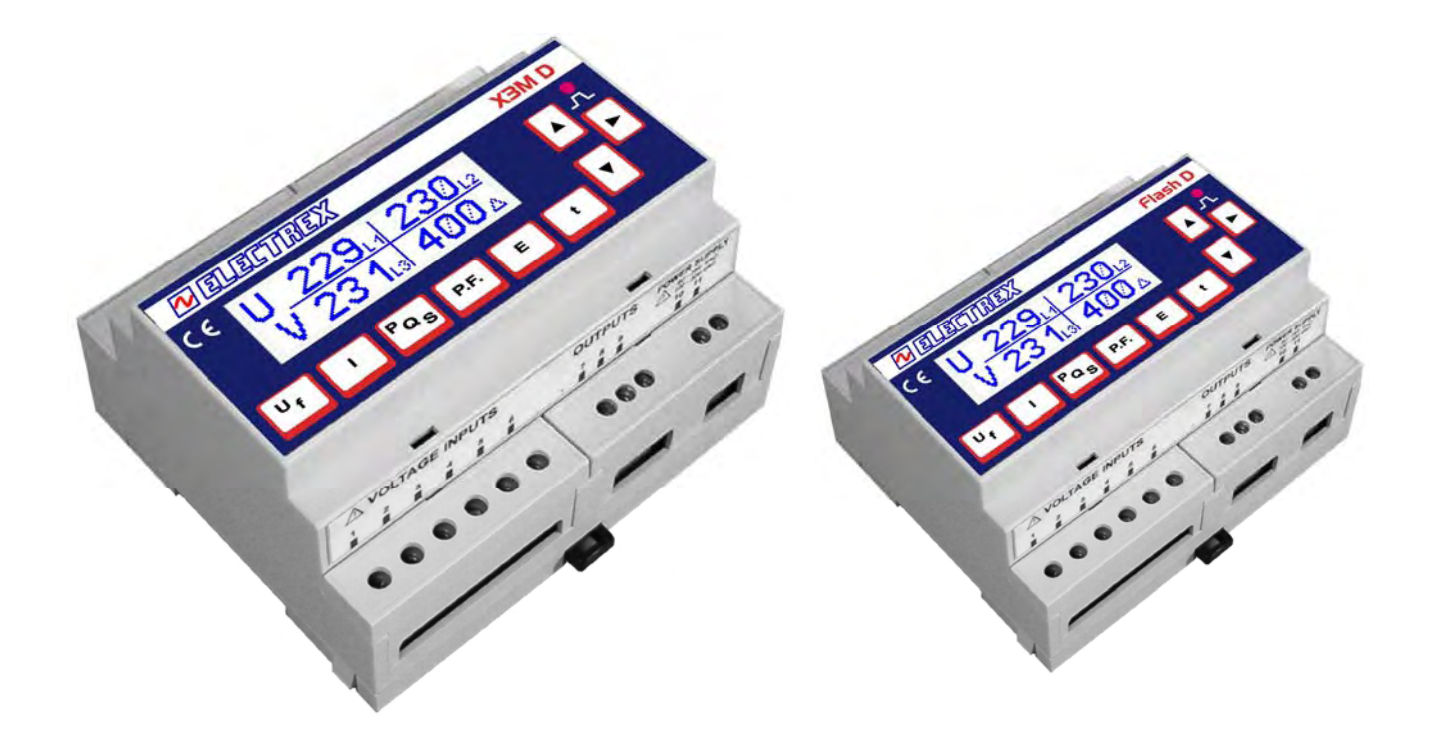

# **Installation Manual**

Unless specifically itemized, this instructions manual is common to both the instruments type X3M-D and Flash-D.

Version 5 dated June 20th 2005 (PRELIMINARY VERSION) The document can be modified without prior information.

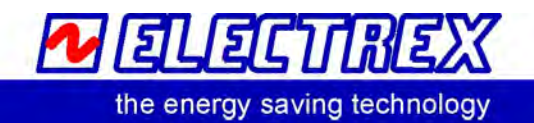

# Index

| IN | INTRODUCTION                                                                       |     |  |
|----|------------------------------------------------------------------------------------|-----|--|
|    | .1 COPYRIGHT                                                                       | . 3 |  |
|    | .2 WARRANTY                                                                        | . 3 |  |
|    | .3 RETURN AND REPAIR FORMALITIES                                                   | . 3 |  |
|    | 1.3.1 RE-SHIPPING OF REPAIRED PRODUCT                                              | . 3 |  |
|    | 1.3.2 Return Material Authorization (RMA form)                                     | . 4 |  |
| 2  | Safety                                                                             | . 5 |  |
|    | .1 Operator safety                                                                 | . 5 |  |
| 3  | Mounting                                                                           | . 6 |  |
|    | .1 Instruments size (mm)                                                           | . 6 |  |
|    | .2 Optional modules size (mm)                                                      | . 6 |  |
|    | .3 Fixing and blocking                                                             | . 6 |  |
| 4  | Wiring diagrams                                                                    | . 7 |  |
|    | .1 Power supply                                                                    | . 7 |  |
|    | .2 Measurement connections                                                         | . 7 |  |
|    | 4.2.1 Voltage connection                                                           | . 7 |  |
|    | 4.2.2 Current connection                                                           | . 7 |  |
|    | 4.2.3 4W Star connection (4 wire)                                                  | . 8 |  |
|    | 4.2.4 3W Delta connection (3 wire)                                                 | . 9 |  |
|    | 4.2.4.1 Connection with 2 CTs on L1 and L3                                         | . 9 |  |
|    | 4.2.4.2 Connection with 2 CTs on L1 and L2                                         | 10  |  |
|    | 4.2.5 2 Wire connection (single phase)                                             | 10  |  |
|    | 4.2.6 2 Wire connection (bi-phase)                                                 | 11  |  |
|    | .3 Outputs connection                                                              | 11  |  |
|    | .4 Optional modules connection                                                     | 12  |  |
|    | 4.4.1 RS485 Option                                                                 | 12  |  |
|    | 4.4.2 RS232 Option                                                                 | 13  |  |
|    | 4.4.3 Dual 4-20 mA analog output option                                            | 13  |  |
| 5  | Instrument use                                                                     | 14  |  |
| -  | .1 Instrument set up                                                               | 14  |  |
|    | 5.1.1 Set up sequence                                                              | 15  |  |
|    | 5.1.2 Configuration procedure                                                      | 16  |  |
|    | 5.1.2.1 Electrical system configuration                                            | 16  |  |
|    | 5.1.2.2 Communication characteristics configuration                                | 18  |  |
|    | 5.1.2.3 Digital Outputs configuration                                              | 18  |  |
|    | 5.1.2.4 Pulse characteristics configuration.                                       | 19  |  |
|    | 5.1.2.5 Alarm configuration                                                        | 20  |  |
|    | 5.1.2.6 4-20 mA Analog Outputs configuration.                                      | 22  |  |
|    | 5.1.2.6.1 Alarms and 4-20 mA output configuration for the average (AVG) parameters | 23  |  |
|    | 5.1.2.7 Clock calendar configuration (for X3M-D only)                              | 24  |  |
|    | 5.1.2.8 Contrast adjustment                                                        | 25  |  |
|    | 5.1.2.8.1 Time zones                                                               | 26  |  |
|    | 5.1.3 Reset Procedure                                                              | 30  |  |
|    | .2 Readings                                                                        | 31  |  |
|    | 5.2.1 Readings selection keys                                                      | 31  |  |
|    | 5.2.1.1 Voltage and Frequency readings                                             | 31  |  |
|    | 5.2.1.2 Current readings                                                           | 31  |  |
|    | 5.2.1.3 Powers                                                                     | 32  |  |
|    | 5.2.1.4 Power Factor                                                               | 34  |  |
|    | 5.2.1.5 Energies                                                                   | 34  |  |
|    | 5.2.1.6 Tariff Energies and Tariff Maximum Demand (for X3M-D only)                 | 35  |  |
|    | 5.2.1.7 Calendar Clock (for X3M-D only) and Life Time                              | 36  |  |

# INTRODUCTION

We thank you for choosing an Electrex instrument

We invite you to carefully read this instructions manual for the best use of the X3M D and Flash D instruments.

#### 1.1 COPYRIGHT

Electrex S.r.l. All rights are reserved.

It is forbidden to duplicate, adapt, transcript this document without Electrex written authorization, except when regulated accordingly by the Copyright Laws.

Copyright© 2003-2004

#### 1.2 WARRANTY

This product is covered by a warranty against material and manufacturing defects for a period of 36 months period from the manufacturing date

The warranty does not cover the defects that are due to:

- Negligent and improper use
- Failures caused by atmospheric hazards
- Acts of vandalism

Wear out of materials

Electrex reserves the right, at its discretion, to repair or substitute the faulty products

The warranty is not applicable to the products that will result defective in consequence of a negligent and improper use or an operating procedure not contemplated in this manual.

#### **1.3 RETURN AND REPAIR FORMALITIES**

Electrex accepts the return of instruments for repair <u>only</u> when authorized in advance. For instrument purchased directly, the repair authorization must be requested to Electrex directly by using the enclosed RMA form. We recommend otherwise to contact your local distributor for assistance on the return/repair formalities. In both the cases, the following information must be supplied:

- <u>Company full data</u>
- <u>Contact name for further communication</u>
- Product description
- Serial number
- Description of the returned accessories
- Invoice / Shipping document number and date
- Detailed description of the fault and of the operating condition when the fault occurred

The Electrex repair lab will send the authorization number to the customer directly or to the distributor as per applicable case.

The RMA authorization number shall be clearly marked on the packaging and on the return transport document.

**WARNING:** Failure to indicate the RMA number on the external packaging will entitle our warehouse to refuse the delivery upon arrival and to return the parcel at sender's charge.

The material must be shipped:

- within 15 working days from the receipt of the return authorization number
- free destination i.e. all transport expenses at sender's charge.
- to the following address: Electrex S.r.l.

#### Via Claudia 96 - 41056 Savignano s/P (MO) - Italy

#### Atn. Repair laboratory

- the units covered by warranty must be returned in their **original packaging**.

#### 1.3.1 RE-SHIPPING OF REPAIRED PRODUCT

The terms for re-shipment of repaired products are ex-works, i.e. the transport costs are at customer charge. Products returned as detective but found to be perfectly working by our laboratories, will be charged a fixed fee (40.00 Euro + VAT where applicable) to account for checking and testing time irrespective of the warranty terms.

# 1.3.2 Return Material Authorization (RMA form)

| Doguoot for the | outhorizotion                           | number for the | roturn of goodo |
|-----------------|-----------------------------------------|----------------|-----------------|
| Requesition the | aumonzanon                              | number for me  | return of doods |
|                 | aaaaaaaaaaaaaaaaaaaaaaaaaaaaaaaaaaaaaaa |                |                 |

| Date:                                                                                                    |              |  |
|----------------------------------------------------------------------------------------------------|--------------|--|
| Company:                                                                                                    |              |  |
|                                                                                                    |              |  |
|                                                                                                    |              |  |
|                                                                                                    |              |  |
| Contact name:                                                                                                    |              |  |
|                                                                                                    |              |  |
| TEL:                                                                                                    | FAX:         |  |
| Product description:                                                                                                    |              |  |
|                                                                                                    |              |  |
|                                                                                                    |              |  |
| Serial number:                                                                                                    |              |  |
| Description of the returned accessories (if any):                                                                                                    |              |  |
|                                                                                                    |              |  |
|                                                                                                    |              |  |
|                                                                                                    |              |  |
| Original purchase Invoice (or Shipping document) numb                                                                                                    | er and date. |  |
| NB: The proof of purchase must be provided by the customer. Failure to complete this area will automatically void all warranty.                                                                                         |              |  |
|                                                                                                    |              |  |
| Detailed description of the malfunction and of the operating conditions when the fault occurred                                                                                                    |              |  |
|                                                                                                    |              |  |
|                                                                                                    |              |  |
|                                                                                                    |              |  |
|                                                                                                    |              |  |
|                                                                                                    |              |  |
| Tick off for a quotation                                                                                                    |              |  |
| Should a product be found by our laboratories to be perfectly working, a fixed amount of <b>40 Euro</b> (+VAT if applicable) will be charged to account for checking and testing time irrespective of the warranty tems |              |  |
|                                                                                                    |              |  |
| Space reserved                                                                                                    | to ELECTREX  |  |

# R.M.A. No.

The RMA number shall be clearly indicated on the external packaging and on the shipping document:. Failure to observe this requirement will entitle the ELECTREX warehouse to refuse the delivery.

# 2 Safety

This instrument was manufactured and tested in compliance with IEC 1010 class 2 standards and in accordance with VDE 0110 group B insulation standards for operating voltages up to 250 VAC rms phase to neutral.

In order to maintain this condition and to ensure safe operation, the user must comply with the indications and markings contained in the following instructions:

- When the instrument is received, before starting its installation, check that it is intact and no damage occurred during transport.
- Before mounting, ensure that the instrument operating voltages and the mains voltage are compatible then proceed with the installation.
- The instrument power supply needs no earth connection.
- The instrument is not equipped with a power supply fuse; a suitable external protection fuse must be foreseen by the contractor.
- Maintenance and/or repair must be carried out only by qualified, authorized personnel
- If there is ever the suspicion that safe operation is no longer possible, the instrument must be taken out of service and precautions taken against its accidental use.
  - Operation is no longer safe when:
    - 1) There is clearly visible damage.
    - 2) The instrument no longer functions.
    - 3) After lengthy storage in unfavorable conditions.
    - 4) After serious damage occurred during transport

The instruments X3M-D and Flash-D must be installed in respect of all the local regulations.

#### 2.1 Operator safety

#### Warning:

Failure to observe the following instructions may lead to a serious danger of death.

- During normal operation dangerous voltages can occur on instrument terminals and on voltage and current transformers. Energized voltage and current transformers may generate lethal voltages. Follow carefully the standard safety precautions while carrying out any installation or service operation.
  - The terminals of the instrument **must** not be accessible by the user after the installation. The user should only be allowed to access the instrument front panel where the display is located.
  - Do not use the digital outputs for protection functions nor for power limitation functions. The instrument is suitable only for secondary protection functions.
- The instrument must be protected by a breaking device capable of interrupting both the power supply and the measurement terminals. It must be easily reachable by the operator and well identified as instrument cut-off device.
- The instrument and its connections must be carefully protected against short-circuit.

**Precautions:** Failure to respect the following instructions may irreversibly damage to the instrument.

- The instrument is equipped with PTC current limiting device but a suitable external protection fuse should be foreseen by the contractor.
- The outputs and the options operate at low voltage level; they cannot be powered by any unspecified external voltage.
  - The application of currents not compatible with the current inputs levels will damage to the instrument.

# 3 Mounting

# 3.1 Instruments size (mm)

6 DIN rail modules

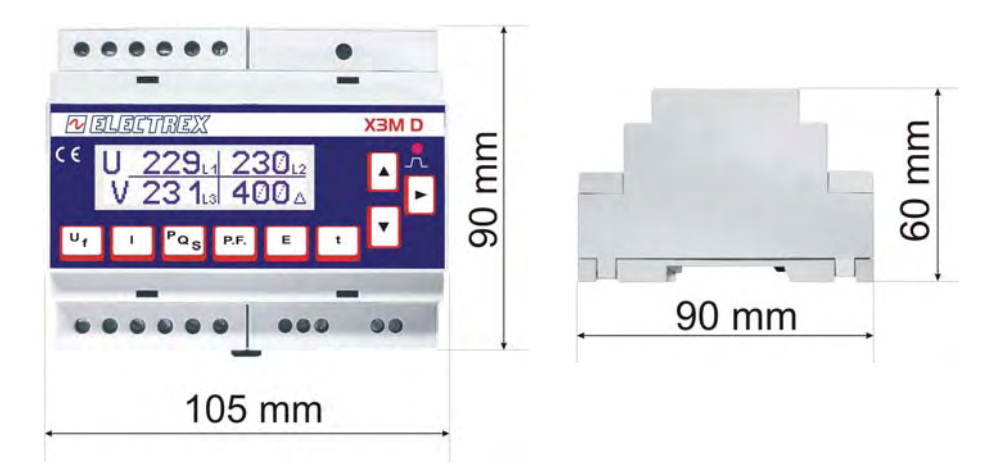

# 3.2 Optional modules size (mm)

2 DIN rail modules.

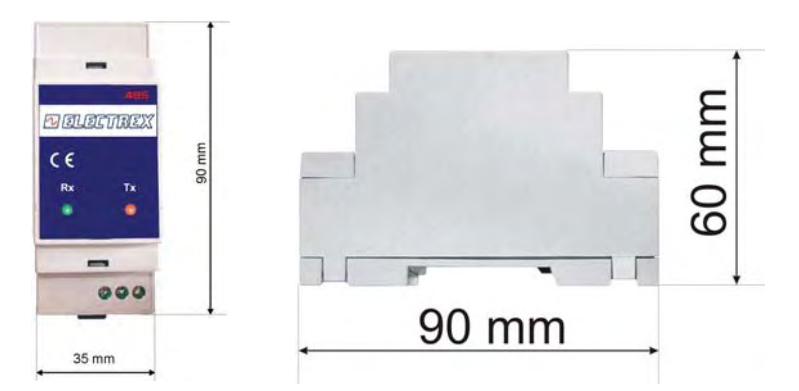

## 3.3 Fixing and blocking

The instrument (as well as the optional modules) are fixed to the DIN rail by means of the spring clip located on the rear side of the unit

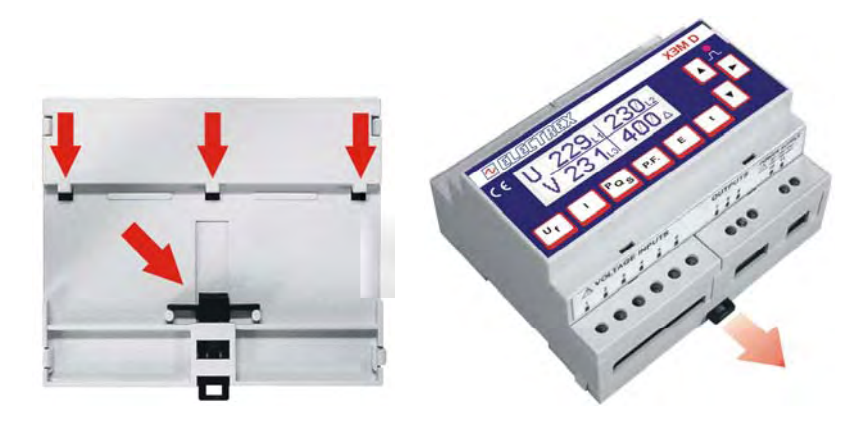

# 4 Wiring diagrams

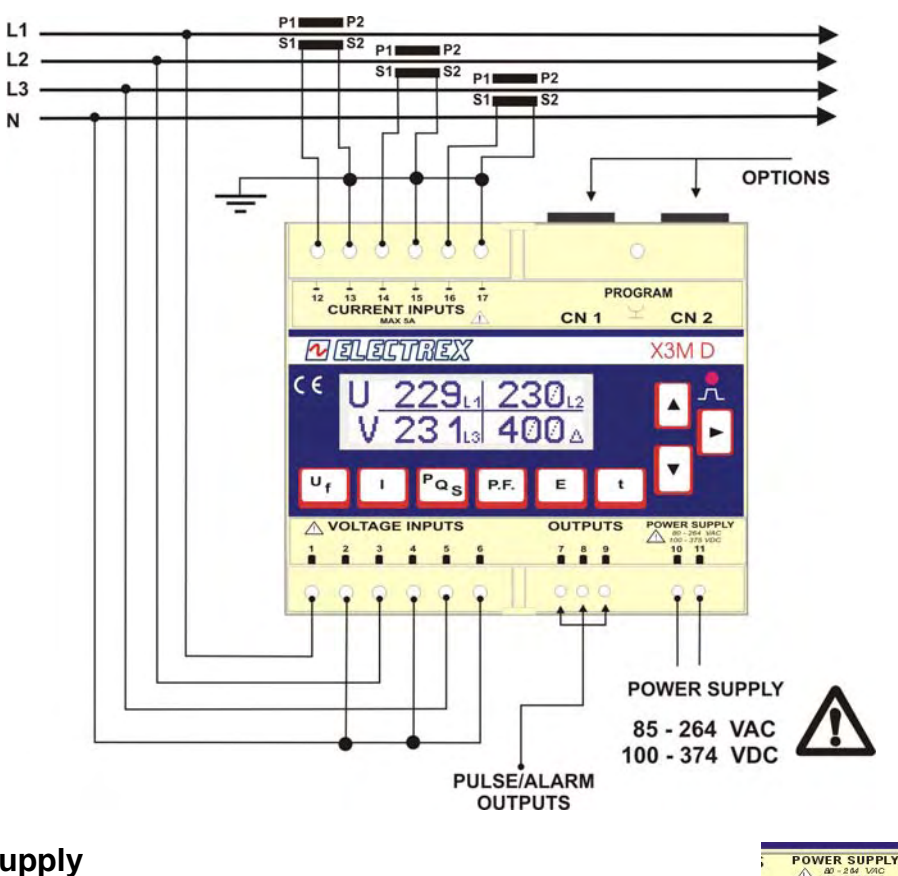

#### 4.1 Power supply

The instrument is fitted with a separate power supply with extended operating range. The power supply terminals are numbered (10) and (11). Use cables with max cross-section of  $2,5 \text{ mm}^2$ .

#### 4.2 Measurement connections

#### 4.2.1 Voltage connection

Use cables with max cross-section of 2,5 mm<sup>2</sup> and connect them to the terminals marked VOLTAGE INPUT on the instrument according to the applicable diagrams that follow.

POWER SUPPLY

85 - 264 VAC 100 - 374 VDC

#### 4.2.2 Current connection

It is necessary to use external CTs with a primary rating adequate to the load to be metered and with a 5A secondary rating. The number of CTs to be used (1, 2 or 3) depends upon the type of network.

Connect the CT output(s) to the terminals marked CURRENT INPUT of the instrument according to the applicable diagrams that follow.

Use cables with cross-section adequate to the VA rating of the CT and to the distance to be covered. The max cross-section for the terminals is  $2,5 \text{ mm}^2$ .

N.B. The CT secondary must always be in short circuit when not connected to the instrument in order to avoid damages and risks for the operator.

#### Warning: THE PHASE RELATIONSHIP AMONG VOLTAGE AND CURRENT SIGNALS MUST BE CAREFULLY RESPECTED. ALL DISREGARD OF THIS RULE OR OF THE WIRING DIAGRAM LEADS TO SEVERE MEASUREMENT ERRORS.

# 4.2.3 4W Star connection (4 wire)

Configuration 3P 4W

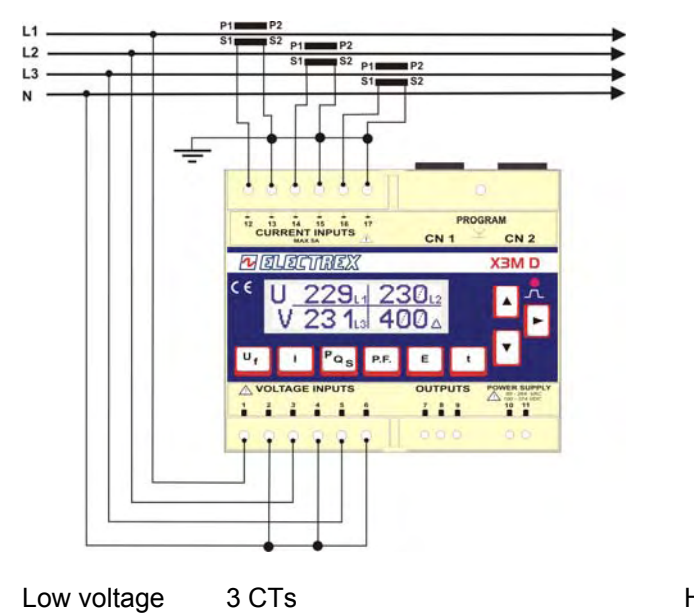

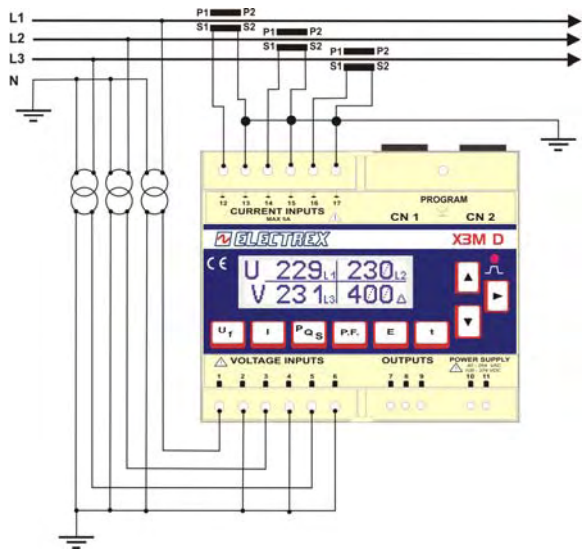

High voltage 3 PTs 3 CTs Configuration 3P 4W

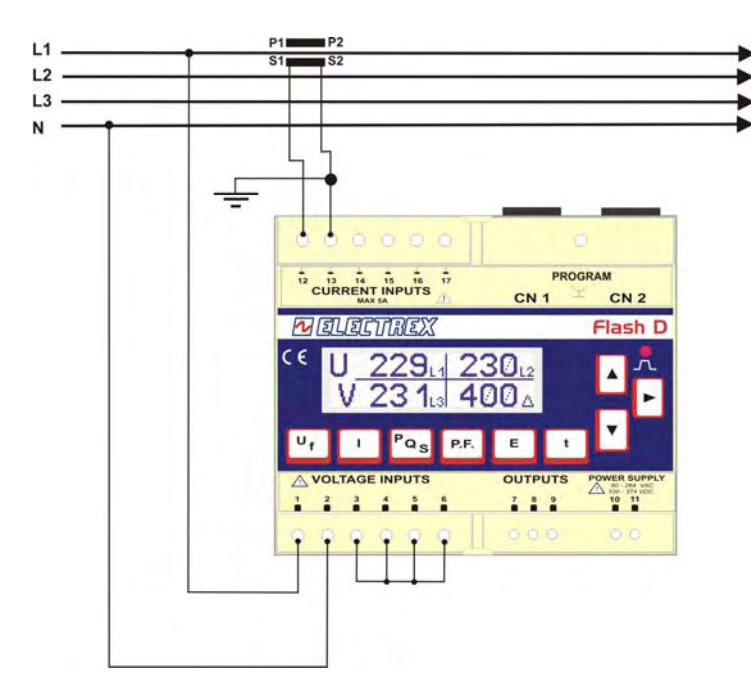

Low Voltage 1 CT (symmetrical and balanced load) Configuration 3P-b 4W

#### 4.2.4 3W Delta connection (3 wire)

#### Connection with 3 CTs

Low Voltage

**Configuration 3P 3W** 

load)

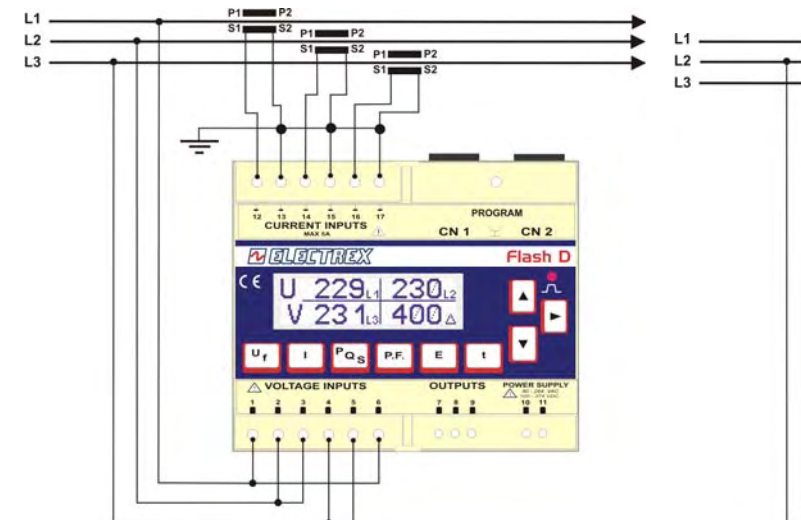

Connection with 1 CT

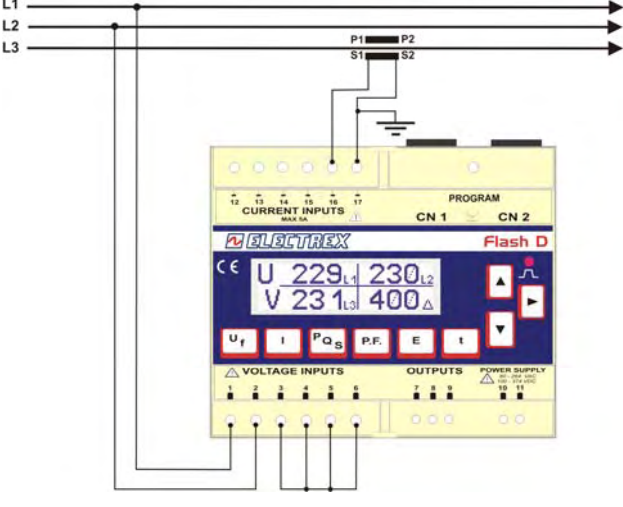

Low Voltage 1 CT (symmetrical and balanced **Configuration 3P-b 3W** 

# 4.2.4.1 Connection with 2 CTs on L1 and L3

3 CTs (unbalanced load)

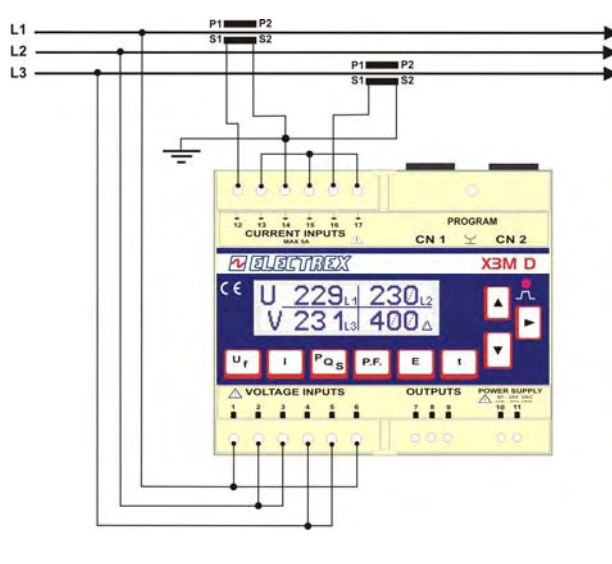

Low Voltage 2 CTs Configuration 3P 3W

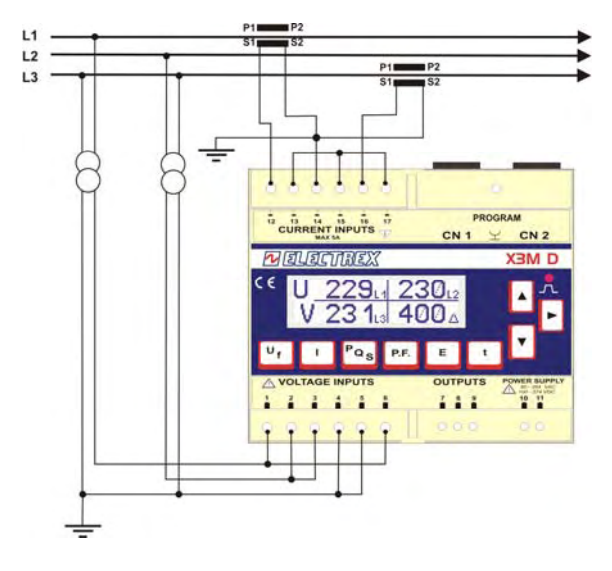

High Voltage 2 PTs 2 CTs Configuration 3P 3W

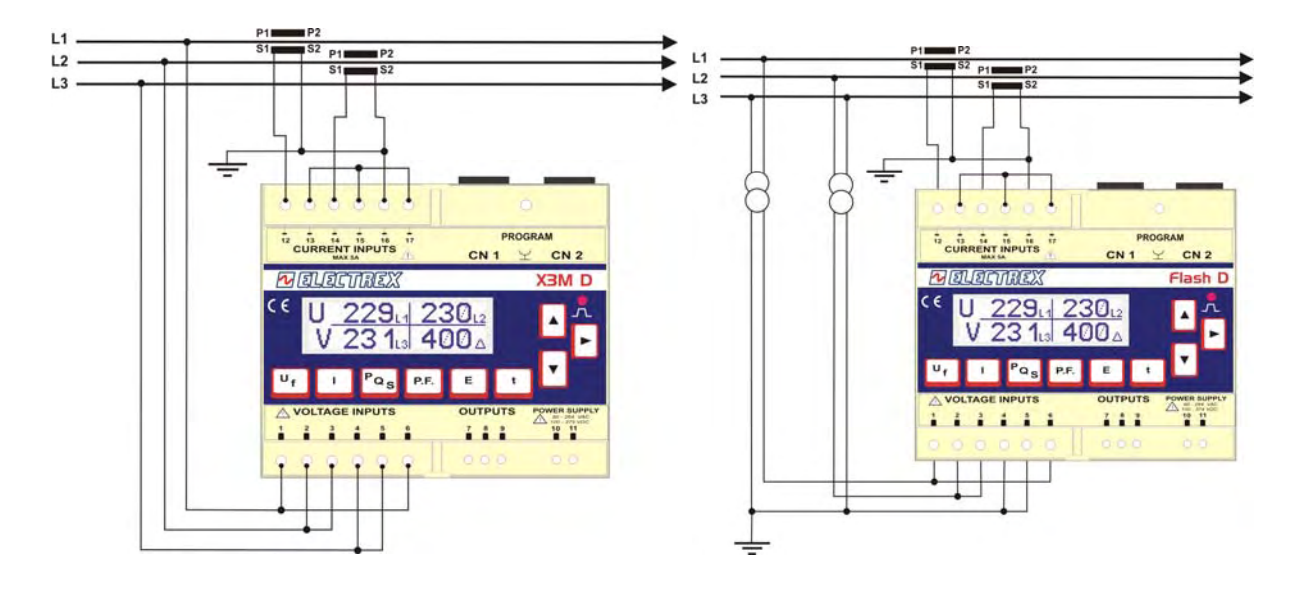

Low Voltage 2 CTs Configuration 3P 3W

High Voltage 2 PTs 2 CTs Configuration 3P 3W

4.2.5 2 Wire connection (single phase)

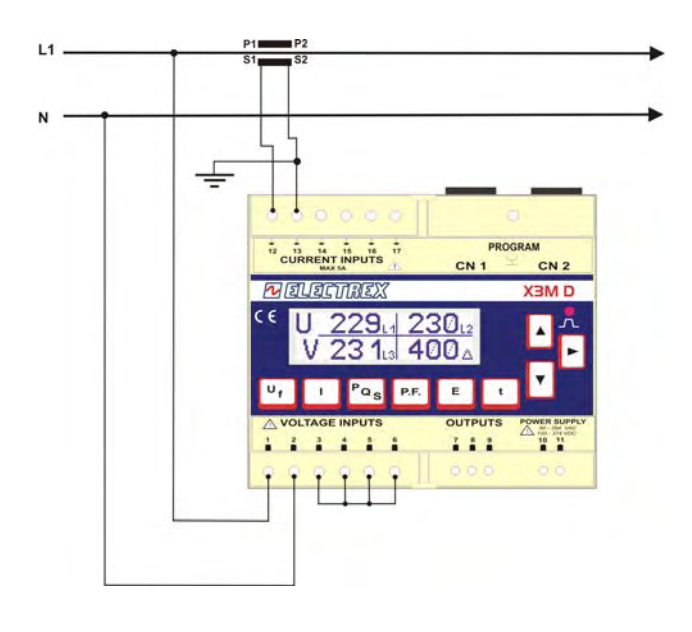

| Low Voltage (phase-neutral) | 1 CT  |
|-----------------------------|-------|
| Configuration               | 1P 2W |

#### 4.2.6 2 Wire connection (bi-phase)

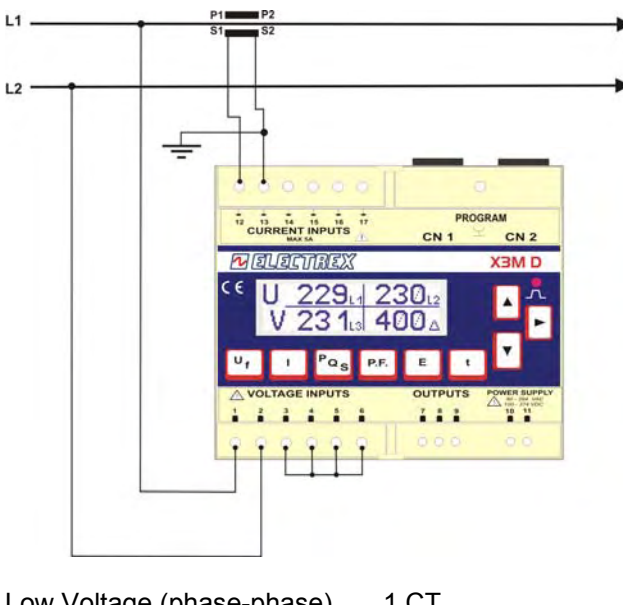

Low Voltage (phase-phase) 1 CT Configuration 2P 2W

#### 4.3 Outputs connection

The instrument is equipped with two opto-isolated transistor outputs rated 27 Vdc, 27 mA (DIN 43864 standards).

The outputs working mode is set by default to operate as pulse output proportional to the Active energy (output 1) and to the Reactive energy (output 2). They support an output rate of 1.000 pulses per kWh (or kvarh) referred to the instrument input range without any CT and PT multiplier.

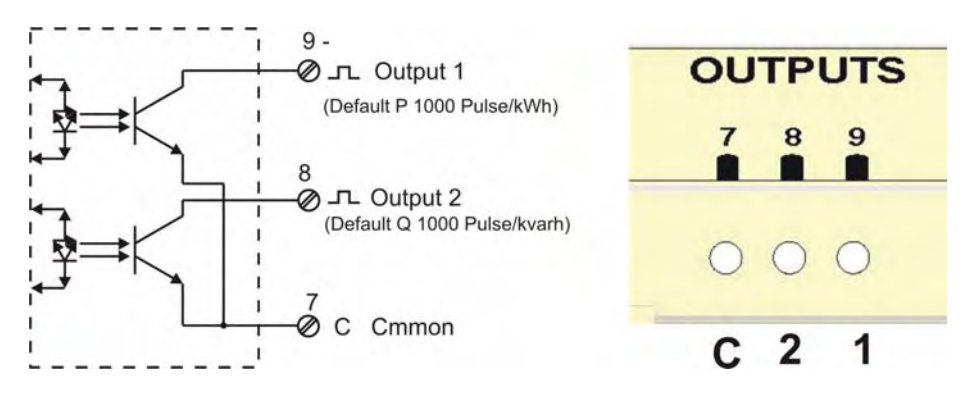

In order to calculate the energy value of each pulse the following formula must be considered.

$$K_{P} = \frac{K_{CT} \times K_{PT}}{Pulse / kWh}$$
Where:  $K_{p}$  = energy of each pulse;  $K_{CT}$  = CT ratio ;  $K_{PT}$  = PT ratio ;  
 $Pulse/kWh$  = Pulse rate  
Example: CT = 100/5; PT = 20.000/100  $K_{P} = \frac{20 \times 200}{1000} = 4 kWh / pulse$  or kWh = Pulse count / 4  
Other pulse rate settings may be however programmed as described in the instrument set up section.

The operating mode of the digital outputs may also be changed to work as alarm output or as remote output device controlled by the Modbus protocol as described in the instrument set up section.

#### 4.4 Optional modules connection

The optional modules shall be placed beside of the instrument and shall be connected to the same by means of the cable supplied with.

The optional modules are self-supplied; the instrument recognises the type of option(s) connected and the applicable programming menu will automatically appear when necessary.

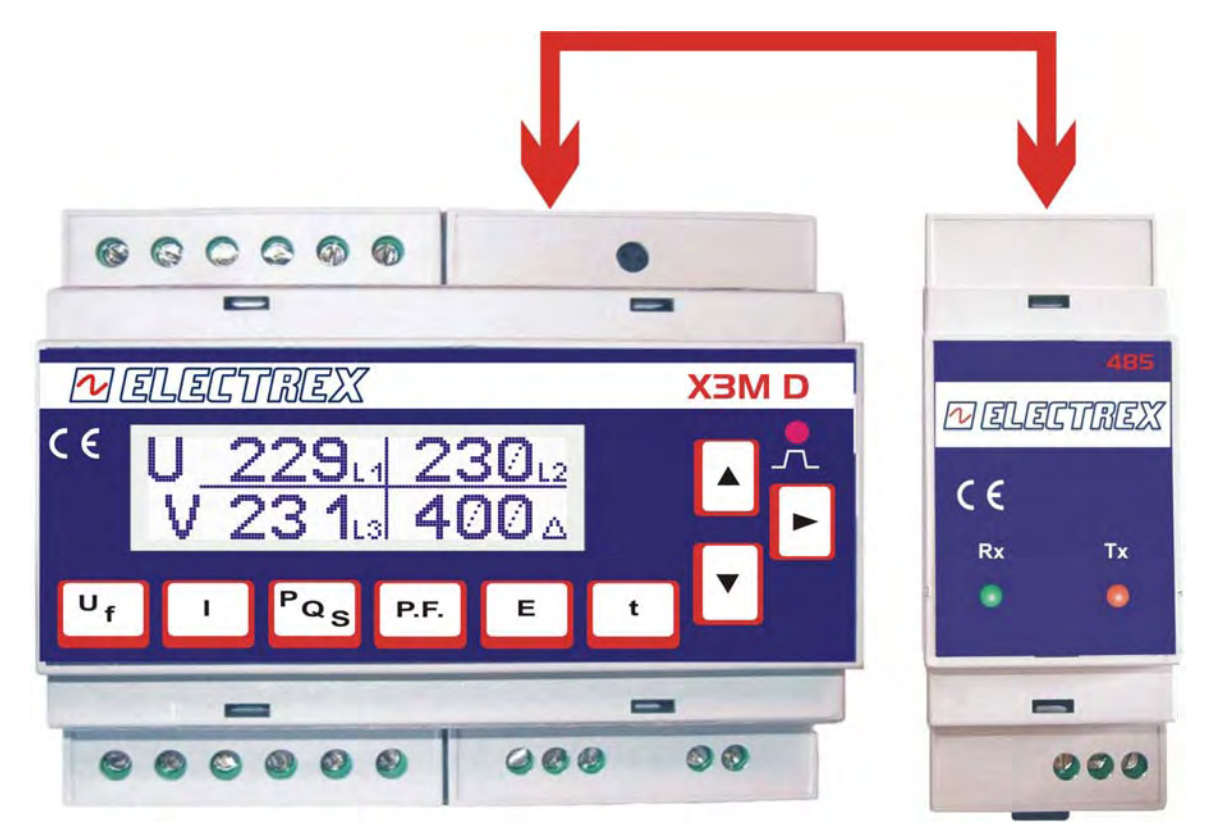

CN1 connector: suitable for the RS485 or RS232 optional modules

CN2 connector: suitable for the 4-20 mA optional module or for the Hardware up-date key

#### 4.4.1 RS485 Option

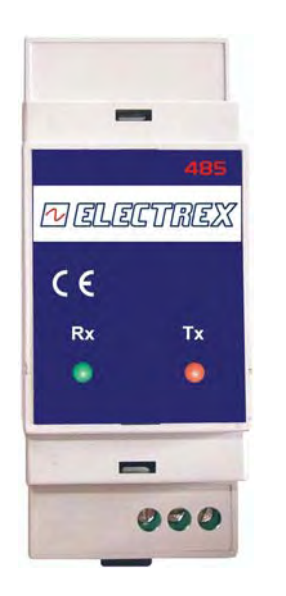

| RS485 pin out |        |
|---------------|--------|
| 1             | A +    |
| 2             | B -    |
| 3             | Shield |

# 4.4.2 RS232 Option

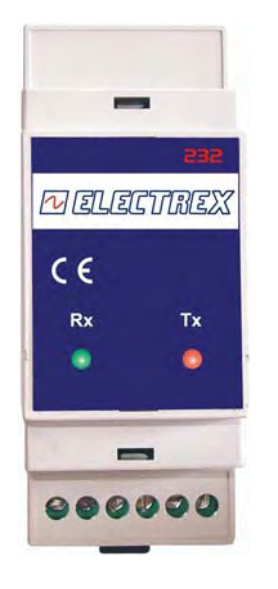

| RS232 pin out |                          |
|---------------|--------------------------|
| 1             | DSR (Handshake to DTE)   |
| 2             | CTS (Handshake to DTE)   |
| 3             | RD (Data to DTE)         |
| 4             | TD (Data from DTE)       |
| 5             | RTS (Handshake from DTE) |
| 6             | GND                      |

| Rs232 connection<br>block | Connection to PC to<br>RS232 DIN option | DB9 Female (DCE) | DB9 Male (DTE) |
|---------------------------|-----------------------------------------|------------------|----------------|
| 10-                       | DSR                                     | 01               | - 01           |
|                           |                                         |                  | - O2           |
| 28                        |                                         | 3 + <u>Tx</u>    | - 03           |
| 30                        | RxD                                     | 04 . DIR         | - 04           |
|                           |                                         | 5 GND            |                |
| 48                        | TxD                                     | 6 DSR            | → ○6           |
| 50                        | RTS                                     | 07 + RIS         | - 07           |
| -                         | CTS                                     | ORCTS            | → O8           |
| 68                        | GND                                     |                  | → O9           |

4.4.3 Dual 4-20 mA analog output option

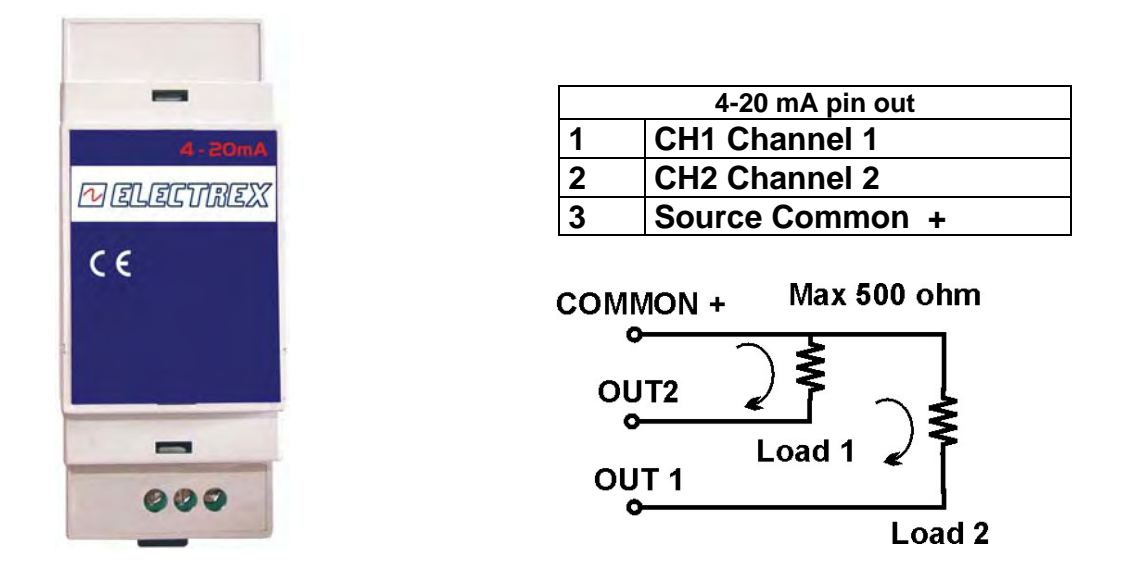

NB. The outputs are self powered; do not use external power supply.

# 5 Instrument use

#### 5.1 Instrument set up

The set up procedure allows to program the instrument operating parameters.

Entry in the programming procedure is obtained by pressing the PROGRAM button that is located on the upper right side of the instrument.

| •  |        |              | F                                      | Program button |
|----|--------|--------------|----------------------------------------|----------------|
|    |        | REX          | Energy analyzer                        | Flash D        |
| ол | U<br>v | 2304<br>2304 | <b>230</b> - <sup>2</sup><br>f 50.0 Hz |                |
| Uf | 1      | PQS P.F.     | E t                                    |                |
|    | -      |              |                                        | - 4            |

The key allows to scroll the various entry fields within a set up page as well as to pass to the next page upon scrolling all the fields of one page.

The and keys allow the modification of the flashing field being currently selected. The content of a field can be either numeric or a parameter controlling the device behavior.

The **t** key advances to the next page, the **f** key returns to the previous page

By pressing the PROGRAM button (while in any configuration page) the menu is exited and the configuration entries so far performed are saved.

#### 5.1.1 Set up sequence

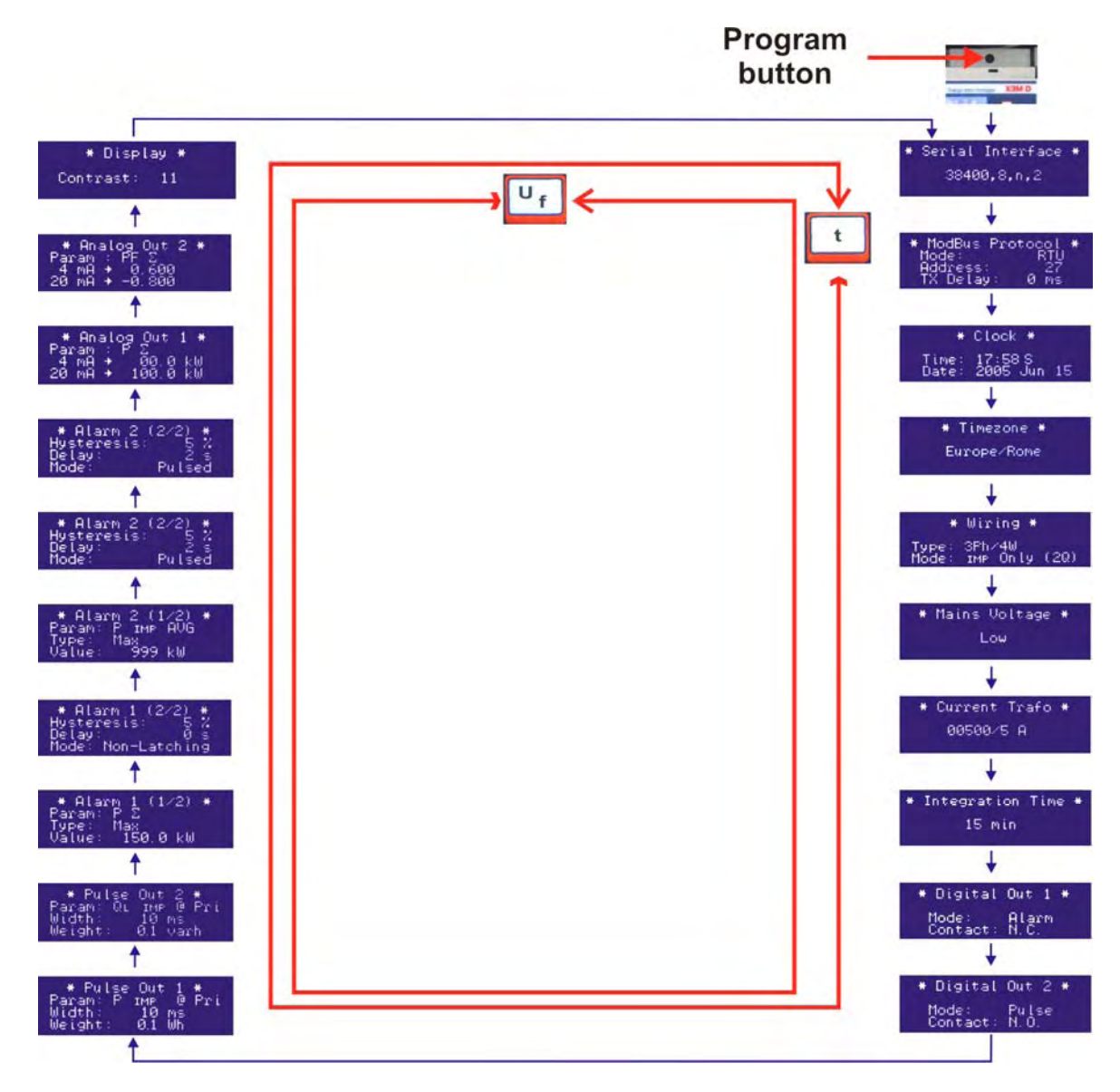

Within the first page of the instrument set up menu, the following functions are available too.

- a pressure of the key opens the energy counters reset page.
- a pressure of the key opens the reset page of the average and maximum demand.

Here below the set up page formats and the programming flow diagram

NOTE: all new setting and/or alteration of the instrument programming parameters become effective only upon exit from the programming session by pressing the PROGRAM button located on the upper right side of the instrument.

# 5.1.2 Configuration procedure

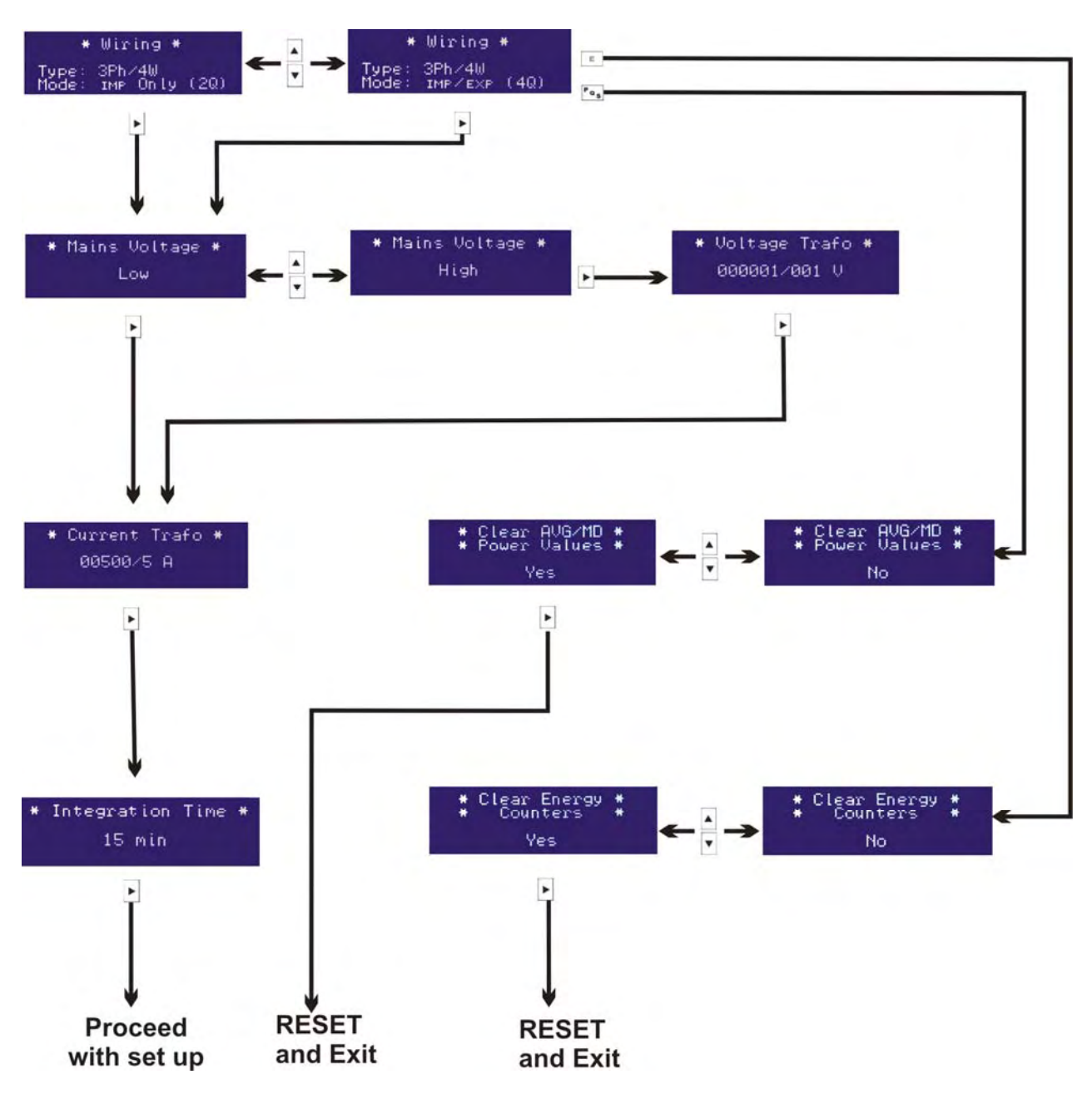

5.1.2.1 Electrical system configuration

The first programming page shows the configuration of the type of electrical system.

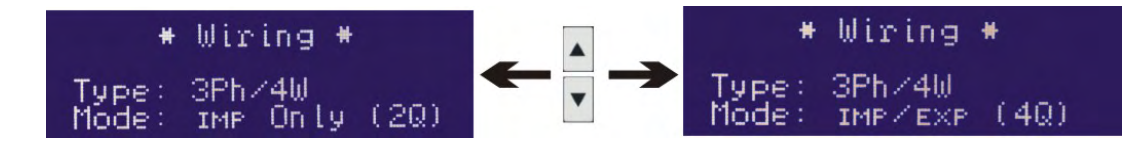

The first selection sets the type of electrical system and the type of wiring used:

- 3 phase 4 wire Star system [3Ph/4W]
- 3 phase 3 wire Delta system [3Ph/3W],
- balanced 3 phase 4 wire system (1 CT only) [3Ph-b/4W],
- balanced 3 phase 3 wire system [3P<u>h-b</u>/3W],
- single phase system [1P<u>h</u>/2W]

- bi-phase system [2Ph/2W].

The second selection sets whether the operating mode is:

- Import only [Import (2Q)]
- Import-Export [Imp/Exp (4Q)].

The instrument is set by default to [3Ph/4W] and Import [Import (2Q)] mode. This configuration automatically compensates all possible CT output reversal.

The following page enables to set the type of voltage measurement.

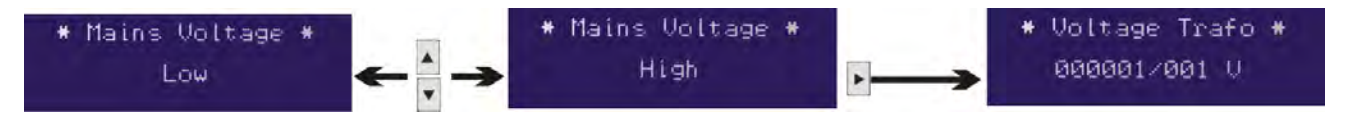

If the voltage measurement is direct in low voltage, select **[Low]**; the menu passes directly to the currents setting page.

If the voltage measurement is made on the HT side and/or via a voltage transformer, select **[High]** and proceed to the next page for setting the Volatge transformer (PT) primary and secondary values

Enter the PT <u>rated</u> primary and secondary values indicated on the PT label; the values taken by measurement are unsuitable to this purpose.

The primary and the secondary values must be integers, the ratio can also be fractional.

The instrument is set by default to **[Low]** 

After the voltage setting, the current set up page is prompted for programming the CT values; it requires the entry of the CT primary rating and the CT secondary rating.

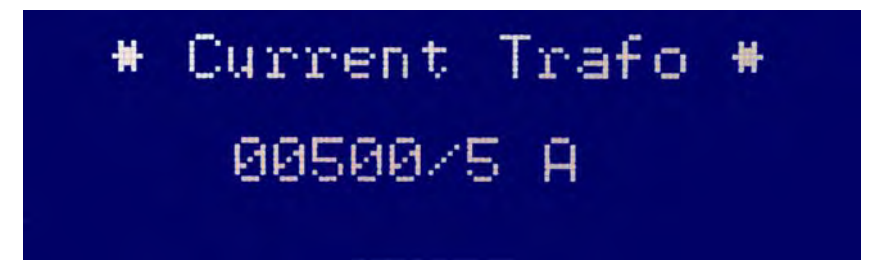

Ensure to enter the CT <u>rated</u> primary and secondary values as indicated on the CT label. When using 2 or 3 current transformers ensure that all the current transformers have the same ratings. The instrument is set by default to **[00005/5]**.

The next page allows to set the integration time for calculating the Average and the Maximum Demand.

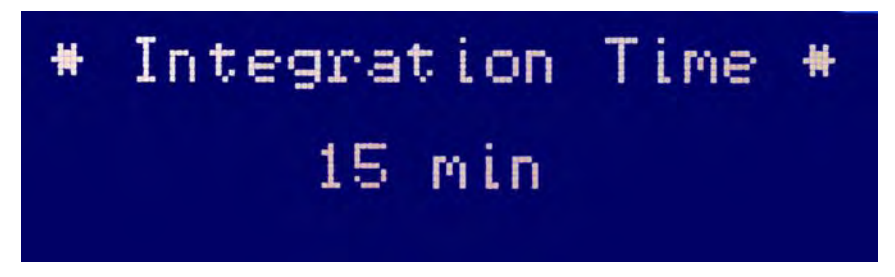

The value is expressed in minutes in a 1 to 60 min. range.

The instrument supports two average values: one calculated by using the sliding window method and the other one calculated on a fixed time basis. The time setting that is programmed by keyboard is the average demand integration time with the sliding window method. The Maximum Demand too is calculated on the sliding window basis.

The integration time on a fixed time basis is used for storing the energy data however this setting is available only as a MODBUS register via serial port setting.

#### 5.1.2.2 Communication characteristics configuration

This menu appear only upon connection to the instrument of an RS-485 or an RS-232 optional module. The setting of the RS485 communication characteristics requires to scroll the programming pages with two keys;

The t key advances to the next page, the

**U f** key returns to the previous page

The first page is the following:

This page enables the setting of respectively:

- communication speed
- number of data bits
- parity
- stop bits

All these data are correlated depending upon the stop bit value.

Additional parameters regarding the MODBUS communication protocol may be set in the next page:

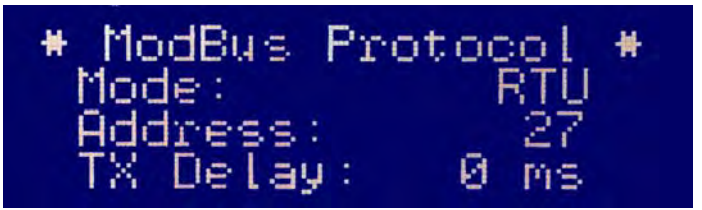

and a 0 setting is also possible.

#### 5.1.2.3 Digital Outputs configuration

- Mode: it may be configured to RTU or to ASC (ASCII) mode.

Serial Interface

38400,8,n,2

- Slave Address
- Transmission delay; it stands for the time delay the instrument will wait prior to reply to a data query. It is expressed in milliseconds, the default value is 100 msec

The instrument is equipped with 2 digital outputs that are set by default to operate as pulse outputs proportional to  $P_{\Sigma}$  (output 1) and  $Q_{\Sigma}$  (output 2) at a rate of 1.000 pulses per kWh (or kvarh) referred to the instrument range without any CT and PT multiplier.

The operating mode of digital outputs may be changed to operate as alarm output or as remote output device controlled by the Modbus protocol.

When operating on the Modbus protocol, in order to ensure a protection to the outputs in case of communication failure, it is possible to configure a watchdog timer (programmable from 0 to 60 minutes; 0 = disabled).

The following entry fields are prompted (example for output 1):

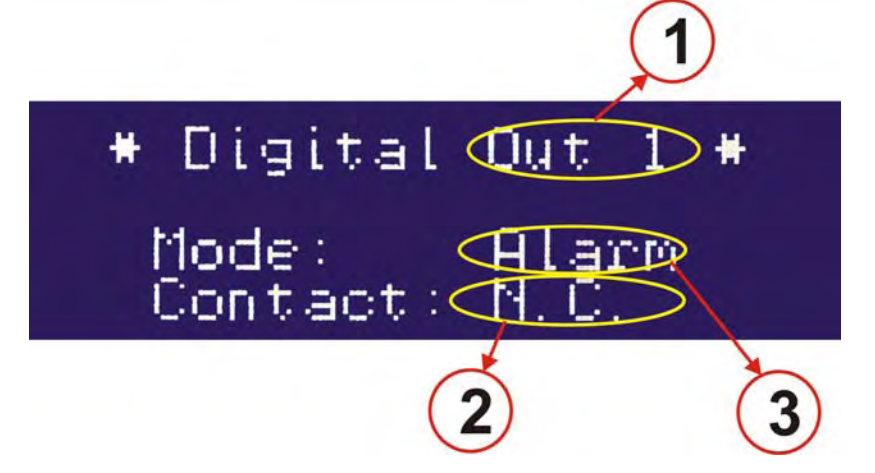

- (1) Digital out number being programmed.
- (2) Contact: it configures the rest state of the output transistor. n.c. normally closed or n.o. normally open:

#### (3) Mode of operation:

**PULSE** (default setting) for operation as pulse output **ALARM** for operation as alarm contact output **Remote** for operation as remote output device controlled via Modbus

The procedure for programming the digital output 2 is identical.

#### 5.1.2.4 Pulse characteristics configuration

If the PULSE selection is operated, the following page is shown allowing the configuration of the pulse characteristics:

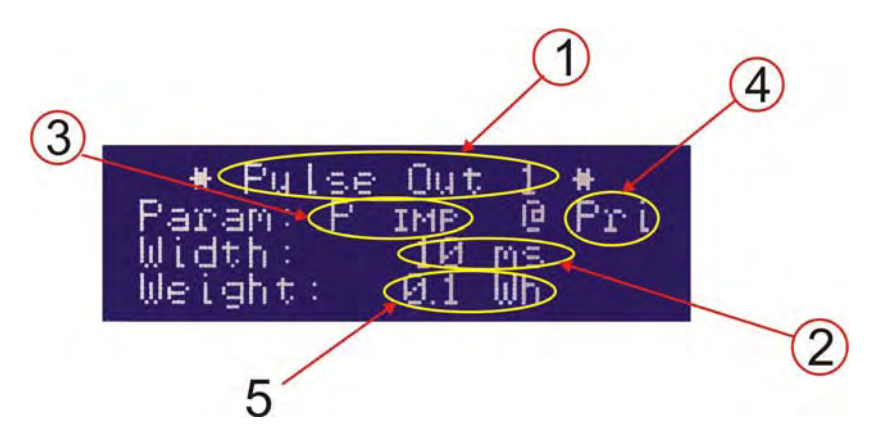

#### Where:

- (1) Pulse output number being programmed.
- (2) Pulse duration in mSec; programmable from 50 up to 900 in steps of 10.
- (3) Parameter selected for pulse transmission: It may be selected among:

| P imp  | Import active power                                  |
|--------|------------------------------------------------------|
| Рехр   | Export active power                                  |
| QL imp | Reactive power (inductive) with import active power  |
| Qc imp | Reactive power (capacitive) with import active power |
| QLexp  | Reactive power (inductive) with export active power  |
| Qc exp | Reactive power (capacitive) with export active power |
| S imp  | Apparent power with import active power              |
| S exp  | Apparent power with export active power              |

- (4) Pri: the pulses take into account the CT and PT ratio and are referred to their primary readingsSec: the pulses are referred to the CT (and PT) secondary reading without any multiplier .
- (5) Pulse **weight**: programmable from 0,1 Wh up to 1 MWh through all the intermediate steps. Example: 1.0 Wh = 1000 pulses/kWh.

#### 5.1.2.5 Alarm configuration

The Instrument is equipped with two alarms that are triggered by a programmable threshold on anyone of the measured parameters.

The types of alarm available are: maximum, minimum and 1-of-3.

A minimum alarm is triggered when the selected parameter is lower than the alarm threshold.

A maximum alarm is triggered when the selected parameter exceeds the alarm threshold.

A 1-of-3 alarm is triggered when anyone of the phase readings, whichever the phase involved, trespasses the alarm threshold – this alarm can be either maximum or minimum. On a 1-of-3 current alarm, the threshold is expressed as percentage (rather than a value) that stands for the unbalance between the phases. The alarm therefore triggers when the percent difference between two of the three phases exceeds the threshold; it is calculated as  $100 \times (I_{max} - I_{min})/I_{max}$ .

All alarms allow also the setting of an hysteresys and a delay time.

The **hysteresys** (in percent) sets the difference between the triggering threshold and the end threshold (this prevents repeated alarm triggering when the reading oscillates around the trigger value). Example: a 5% hysteresys on a threshold of 100, triggers the alarm when the reading exceeds 100 but it will switch off the alarm when the reading becomes lower than 95.

The **delay time** sets a time delay for triggering on the alarm after its actual occurrence (or triggering off after its actual end).

The set up of each alarm is performed on two programming pages prompting the following entry fields (example for Alarm 1).

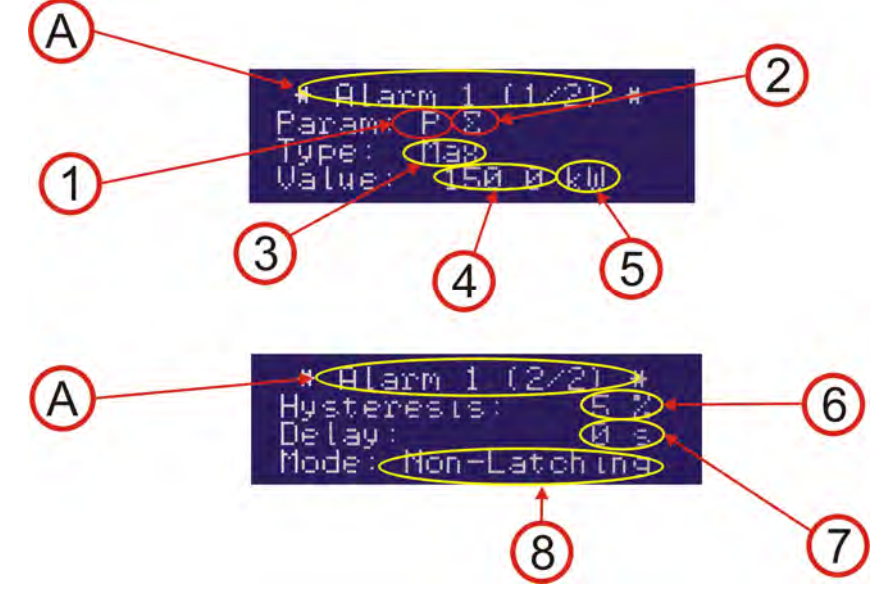

- (A) Alarm No. and page No. identification (AL1 = alarm 1 that may be associated to output 1)
- (1) Parameter type applying to Alarm 1. The possible choices are:

| arameter | type applying to Alarm 1 |
|----------|--------------------------|
| None     | Disabled                 |
| U        | Voltage                  |
| f        | Frequency                |
| I        | Current                  |
| Р        | Active Power             |
| Q        | Reactive Power           |
| S        | Apparent Power           |
| PF       | Power Factor             |
|          | Total Harmonia           |

- U THD Total Harmonic Distortion (Voltage)
- I THD Total Harmonic Distortion (Current)
- (2) Parameter definition: The possible choices are:
  - LN Average star value (applicable to voltage, current and THD only).
  - LL Average system value (applicable to voltage and THD only).
  - N Neutral value (applicable to current only)
  - Σ Three phase value (applicable to active, reactive and apparent power only)

| L1      | Phase 1 value.                                                                       |
|---------|--------------------------------------------------------------------------------------|
| L2      | Phase 2 value.                                                                       |
| L3      | Phase 3 value.                                                                       |
| L1-L2   | Phase-phase (L1-L2) value (applicable to system voltages and THD only)               |
| L2-L3   | Phase-phase (L2-L3) value (applicable to system voltages and THD only)               |
| L3-L1   | Phase-phase (L3-L1) value applicable to system voltages and THD only)                |
| 1÷3 LL  | Value applicable to all the three phase-phase readings of voltage or THD.            |
| 1÷ 3 LN | Value applicable to all the three phase-neutral readings of current, voltage or THD. |
| AVG     | Average value (applicable to average powers – demand - only).                        |

(3) Alarm type

**M** = maximum

**m** = minimum

- (4) Threshold value: programmable in the range -1999 +1999
- (5) Decimal point: the parameter value may be scaled to the powers of ten by using the m, K, M symbols and the decimal point. Range is between  $10^3 a 10^9$ .
- (6) Hysteresys: value, from 0% to 99%
- (7) Delay time: from 0 to 99 seconds
- (4) Output trigger mode:
   Non-latching = normal (the relay is active for the duration of the alarm),
   Pulsed = pulsed (the alarm triggering generates a pulse).

The Alarm 2 programming procedure is identical.

#### 5.1.2.6 4-20 mA Analog Outputs configuration.

The instrument supports two 4-20 mA or 0-20 mA analog outputs with 500 ohms maximum load. Each output is to one of the parameters handled by the instrument.

The output is updated every 10 cycles of the network frequency (i.e. every 200mSec with 50 Hz mains) with a maximum delay of 50 mSec from the actual measurement.

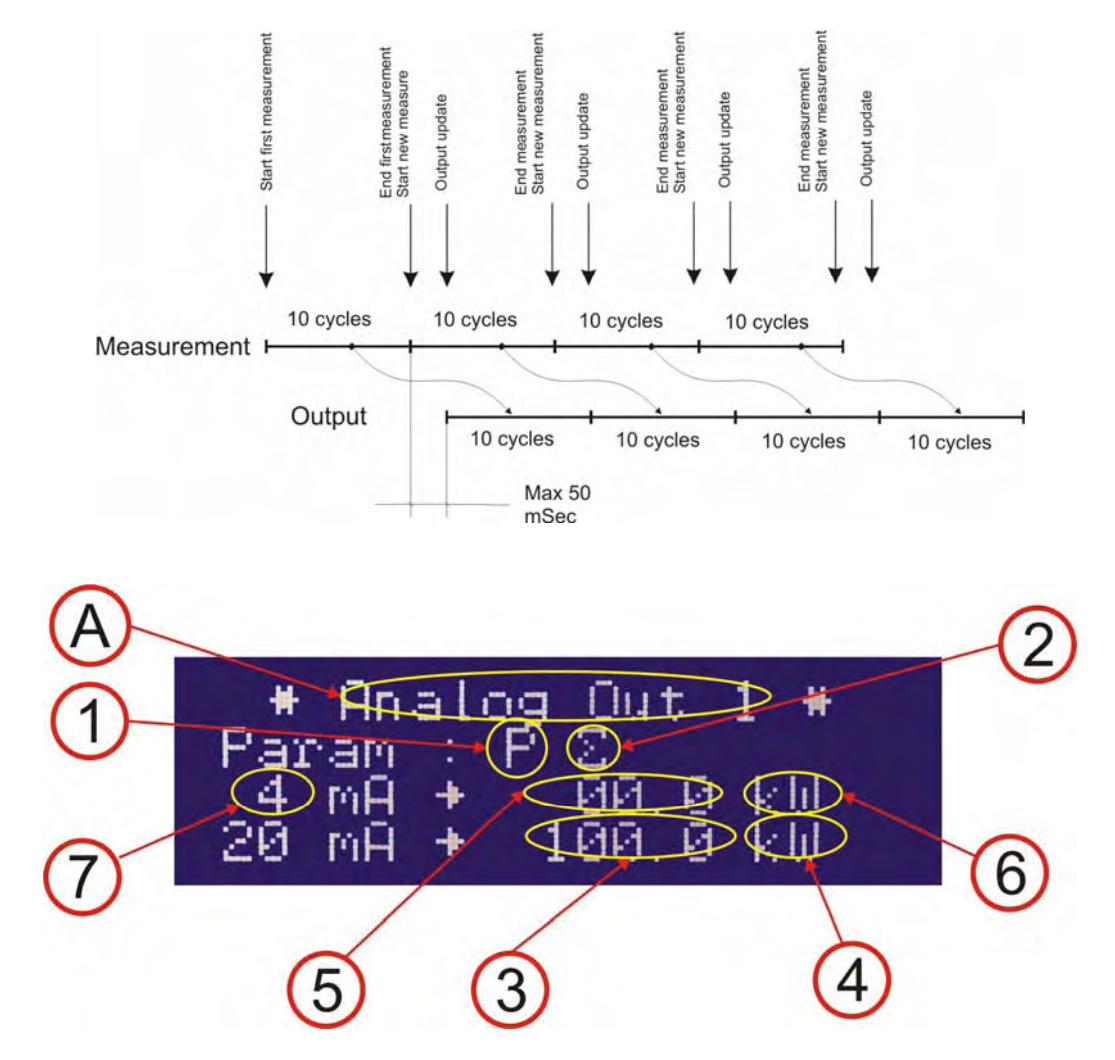

(A) Output identification: **A.o.1** = analog output 1.

(1) Parameter applying. The possible choices are:

| ameter appro | ring. The possible choices are.     |
|--------------|-------------------------------------|
| None         | Disabled                            |
| U            | Voltage                             |
| f            | Frequency                           |
| I            | Current                             |
| Р            | Active Power                        |
| Q            | Reactive Power                      |
| S            | Apparent Power                      |
| PF           | Power Factor                        |
| U THD        | Total Harmonic Distortion (voltage) |
| I THD        | Total Harmonic Distortion (current) |

(2) Parameter definition: The possible choices are:

- LN Average star value (applicable to voltage, current and THD only).
- LL Average system value (applicable to voltage and THD only).
- N Neutral value (applicable to current only)
- Σ Three phase value (applicable to active, reactive and apparent power only)
- L1 Phase 1 value.
- L2 Phase 2 value.
- L3 Phase 3 value.

- L1-L2 Phase-phase (L1-L2) value (applicable to system voltages and THD only)
- L2-L3 Phase-phase (L2-L3) value (applicable to system voltages and THD only)
- L3-L1 Phase-phase (L3-L1) value applicable to system voltages and THD only)
- AVG Average value (applicable to average powers demand only).
- (3) Value to be associated to the 20 mA full scale signal; programmable in the range -1999 +1999
- (4) Scale; the parameter value may be scaled to the powers of ten by using the m, K, M symbols and the decimal point. Range is between 10<sup>-3</sup> a 10<sup>9</sup>.
- (5) Value to be associated to the 4 mA (or 0 mA) signal; programmable in the range -1999 +1999.
- (6) Scale; the parameter value may be scaled to the powers of ten by using the m, K, M symbols and the decimal point. Range is between 10<sup>-3</sup> a 10<sup>9</sup>.
- (7) Output type: 4-20 mA or 0-20 mA.

The procedure for programming of the Analogue output 2 is identical.

#### 5.1.2.6.1 Alarms and 4-20 mA output configuration for the average (AVG) parameters

In the Import-Export operating mode, the instrument supports a 4 quadrant measurement, but the selection can be made on one quadrant at a time.

When operating an AVG average selection, the following parameters are prompted.

- P IMP AVG Import active power
- P EXP AVG Export active power (exiting)
- QL IMP AVG Reactive power (inductive) with import active power.
- QC IMP AVG Reactive power (capacitive) with import active power
- QL EXP AVG Reactive power (inductive) with export active power
- QC EXP AVG Reactive power (capacitive) with export active power
- **S** IMP AVG Apparent power with import active power
- **S EXP AVG** Apparent power with export active power

#### 5.1.2.7 Clock calendar configuration (for X3M-D only)

The X3M-D is equipped with a clock/calendar with internal battery having a 20 years life time.

The clock/calendar supports the time zone handling functions and the automatic change from Standard Time to Daylight Saving Time and vice versa.

The instrument is set by default to the Europe/Rome time and time zone.

The clock/calendar setting is covered by the last two SETUP pages.

Clock format

The following Time formats are foreseen:

**Coordinated Universal Time (UTC):** commonly known as GMT (Greenwich Mean Time): it is the universal time, applicable to any place on earth.

- **Standard Time:** it is the local time of a specific time zone, based on the sun cycles (known as Solar Time
- **Daylight Saving Time** it is the local time of a specific time zone when an offset on standard time is applied (DST offset). The introduction of this offset allows to increase the availability of hours with natural light in the summer evenings.
- *Wall time:* it is how we refer to the clock time in each time zone. The Wall time actually coincides with the Daylight Saving Time or the Standard Time depending whether an offset Solar time is occurring or not.

The difference between Standard Time and UTC time is called GMT offset. Summarizing:

GMT offset = UTC – Standard Time

Wall Time = Standard Time + DST offset = UTC + GMT offset + DST offset

The instrument RTC supports the following time information:

- UTC Date/time
- Time zone identification

Starting from the UTC time, the instrument automatically calculates the local time (Wall Time) of any place on earth

The pertinent time zone is entered to the instrument by a numeric index (time zone index) either on the set up procedure or on a MODBUS register.

**NOTE:** The instrument clock operates in UTC, therefore a correct time zone attribution is essential. Check whether the time zone entry is correct before modifying the clock. Otherwise a wrong time setting could be involuntarily programmed

The clock is updated by using the local time or "wall time" that the instrument converts in UTC, consequently, if the time zone is wrong, the clock will be wrong too.

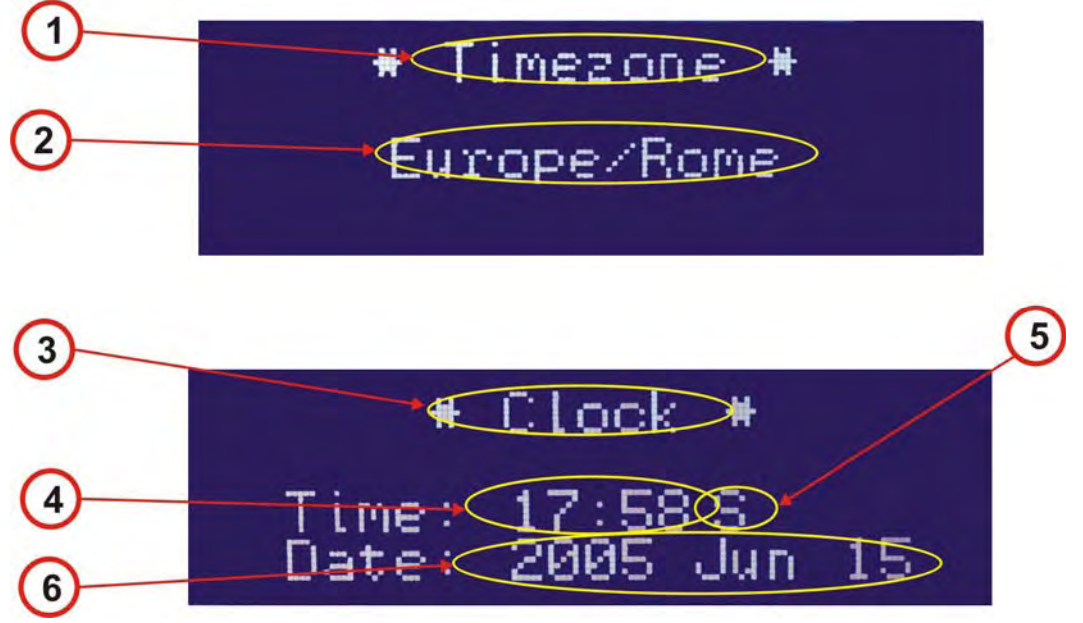

- (1) **Time zone** = Time zone set up page.
- (2) Time zone index. The default setting is 334 = Europe/Rome that is valid all over central Europe. See the enclosed tables for identification of the pertinent time zone.
- (3) Clock: calendar clock set up page.
- (4) Time setting in hours and minutes. Upon entry into the page the --:-- field is displayed.

By leaving the field to the --:-- vaue, the time will not be modified. All time modification influences the data storage thus manual time alterations should be operated only when strictly necessary; otherwise the clock updates should preferably be handled by the external management software.

Press the And Akeys to display and modify the current time and date, the hours first, then the minutes. The new time entry will occur only upon exiting the programming mode. Should an involuntary modification be edited, in order to avoid a clock change, it is necessary to set the time field back to --:--. This choice is found after the last valid hour or minute (i.e. beyond 23 hours / 0 m).

- (5) Day light saving time indicator: **12:30** stands for winter time while **12:30** S stands for daylight saving or summer time.
- (6) Calendar setting: expressed in the Year, Month, Day format; example: 2005 May 25. Should an involuntary modification be edited, in order to avoid a calendar change, it is necessary to set the calendar field back to the ---- selection.
- 5.1.2.8 Contrast adjustment

The A and keys allow to adjust the display contract to the viewing angle in a 1 to 15 range.

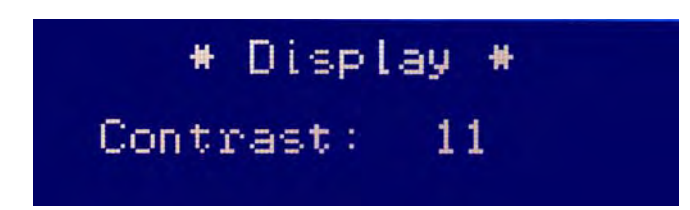

The display illumination is automatically reduced 3 minutes after the last key pressure . It will automatically becomes brighter whenever pressing a key again.

#### 5.1.2.8.1 Time zones

The pertinent time zone is entered to the instrument by a numeric index (*time zone index*). The time zone index and the standard time zone names are shown in the charts below:

| Standard Timezone Name (FW > 1.06) | X3M-D<br>Timezone Index |
|------------------------------------|-------------------------|
| Africa/Abidjan                     | 0                       |
| Africa/Accra                       | 1                       |
| Africa/Addis Ababa                 | 2                       |
| Africa/Algiers                     | 3                       |
| Africa/Asmera                      | 4                       |
| Africa/Bamako                      | 5                       |
| Africa/Banqui                      | 6                       |
| Africa/Baniul                      | 7                       |
| Africa/Bissau                      | 8                       |
| Africa/Blantyre                    | 9                       |
| Africa/Brazzaville                 | 10                      |
| Africa/Bujumbura                   | 11                      |
| Africa/Cairo                       | 12                      |
| Africa/Casablanca                  | 13                      |
| Africa/Ceuta                       | 14                      |
| Africa/Conakrv                     | 15                      |
| Africa/Dakar                       | 16                      |
| Africa/Dar es Salaam               | 17                      |
| Africa/Diibouti                    | 18                      |
| Africa/Douala                      | 19                      |
| Africa/El Aaiun                    | 20                      |
| Africa/Freetown                    | 21                      |
| Africa/Gaborone                    | 22                      |
| Africa/Harare                      | 23                      |
| Africa/Johannesburg                | 24                      |
| Africa/Kampala                     | 25                      |
| Africa/Khartoum                    | 26                      |
| Africa/Kigali                      | 27                      |
| Africa/Kinshasa                    | 28                      |
| Africa/Lagos                       | 29                      |
| Africa/Libreville                  | 30                      |
| Africa/Lome                        | 31                      |
| Africa/Luanda                      | 32                      |
| Africa/Lubumbashi                  | 33                      |
| Africa/Lusaka                      | 34                      |
| Africa/Malabo                      | 35                      |
| Africa/Maputo                      | 36                      |
| Africa/Maseru                      | 37                      |
| Africa/Mbabane                     | 38                      |
| Africa/Mogadishu                   | 39                      |
| Africa/Monrovia                    | 40                      |
| Africa/Nairobi                     | 41                      |
| Africa/Ndjamena                    | 42                      |
| Africa/Niamey                      | 43                      |
| Africa/Nouakchott                  | 44                      |
| Africa/Ouagadougou                 | 45                      |
| Africa/Porto-Novo                  | 46                      |
| Africa/Sao_Tome                    | 47                      |
| Africa/Timbuktu                    | 48                      |

| Standard Timezone Name (FW > 1.06) | X3M-D<br>Timezone Index |
|------------------------------------|-------------------------|
| Africa/Tripoli                     | 49                      |
| Africa/Tunis                       | 50                      |
| Africa/Windhoek                    | 51                      |
| America/Adak                       | 52                      |
| America/Anchorage                  | 53                      |
| America/Anguilla                   | 54                      |
| America/Antigua                    | 55                      |
| America/Araguaina                  | 56                      |
| America/Argentina/Buenos Aires     | 66                      |
| America/Argentina/Catamarca        | 71                      |
| America/Argentina/ComodRivadavia   | 400                     |
| America/Argentina/Cordoba          | 76                      |
| America/Argentina/Jujuy            | 109                     |
| America/Argentina/La Rioja         | 401                     |
| America/Argentina/Mendoza          | 121                     |
| America/Argentina/Rio Gallegos     | 402                     |
| America/Argentina/San Juan         | 403                     |
| America/Argentina/Tucuman          | 404                     |
| America/Argentina/Ushuaia          | 405                     |
| America/Aruba                      | 57                      |
| America/Asuncion                   | 58                      |
| America/Bahia                      | 59                      |
| America/Barbados                   | 60                      |
| America/Belem                      | 61                      |
| America/Belize                     | 62                      |
| America/Boa_Vista                  | 63                      |
| America/Bogota                     | 64                      |
| America/Boise                      | 65                      |
| America/Cambridge_Bay              | 67                      |
| America/Campo_Grande               | 68                      |
| America/Cancun                     | 69                      |
| America/Caracas                    | 70                      |
| America/Cayenne                    | 72                      |
| America/Cayman                     | 73                      |
| America/Chicago                    | 74                      |
| America/Chihuahua                  | 75                      |
| America/Costa_Rica                 | 77                      |
| America/Cuiaba                     | 78                      |
| America/Curacao                    | 79                      |
| America/Danmarkshavn               | 80                      |
| America/Dawson                     | 81                      |
| America/Dawson_Creek               | 82                      |
| America/Denver                     | 83                      |
| America/Detroit                    | 84                      |
| America/Dominica                   | 85                      |
| America/Edmonton                   | 86                      |
| America/Eirunepe                   | 87                      |
| America/El_Salvador                | 88                      |
| America/Fortaleza                  | 89                      |

| Standard Timezone Name (FW > 1.06) | X3M-D<br>Timezone Index |
|------------------------------------|-------------------------|
| America/Glace_Bay                  | 90                      |
| America/Godthab                    | 91                      |
| America/Goose_Bay                  | 92                      |
| America/Grand_Turk                 | 93                      |
| America/Grenada                    | 94                      |
| America/Guadeloupe                 | 95                      |
| America/Guatemala                  | 96                      |
| America/Guayaquil                  | 97                      |
| America/Guyana                     | 98                      |
| America/Halifax                    | 99                      |
| America/Havana                     | 100                     |
| America/Hermosillo                 | 101                     |
| America/Indiana/Knox               | 102                     |
| America/Indiana/Marengo            | 103                     |
| America/Indiana/Vevay              | 104                     |
| America/Indianapolis               | 105                     |
| America/Inuvik                     | 106                     |
| America/Iqaluit                    | 107                     |
| America/Jamaica                    | 108                     |
| America/Juneau                     | 110                     |
| America/Kentucky/Monticello        | 111                     |
| America/La_Paz                     | 112                     |
| America/Lima                       | 113                     |
| America/Los_Angeles                | 114                     |
| America/Louisville                 | 115                     |
| America/Maceio                     | 116                     |
| America/Managua                    | 117                     |
| America/Manaus                     | 118                     |
| America/Martinique                 | 119                     |
| America/Mazatlan                   | 120                     |
| America/Menominee                  | 122                     |
| America/Merida                     | 123                     |
| America/Mexico_City                | 124                     |
| America/Miquelon                   | 125                     |
| America/Monterrey                  | 126                     |
| America/Montevideo                 | 127                     |
| America/Montreal                   | 128                     |
| America/Montserrat                 | 129                     |
| America/Nassau                     | 130                     |
| America/New_York                   | 131                     |
| America/Nipigon                    | 132                     |
| America/Nome                       | 133                     |
| America/Noronha                    | 134                     |
| America/North_Dakota/Center        | 135                     |
| America/Panama                     | 136                     |
| America/Pangnirtung                | 137                     |
| America/Paramaribo                 | 138                     |
| America/Phoenix                    | 139                     |
| America/Port_of_Spain              | 141                     |
| America/Port-au-Prince             | 140                     |
| America/Porto_Velho                | 142                     |
| America/Puerto_Rico                | 143                     |
| America/Rainy_River                | 144                     |

| Standard Timezone Name (FW > 1.06) | X3M-D<br>Timezone Index |
|------------------------------------|-------------------------|
| America/Rankin Inlet               | 145                     |
| America/Recife                     | 146                     |
| America/Regina                     | 147                     |
| America/Rio Branco                 | 148                     |
| America/Santiago                   | 149                     |
| America/Santo Domingo              | 150                     |
| America/Sao Paulo                  | 151                     |
| America/Scoresbysund               | 152                     |
| America/St_Johns                   | 153                     |
| America/St_Kitts                   | 154                     |
| America/St_Lucia                   | 155                     |
| America/St_Thomas                  | 156                     |
| America/St_Vincent                 | 157                     |
| America/Swift_Current              | 158                     |
| America/Tegucigalpa                | 159                     |
| America/Thule                      | 160                     |
| America/Thunder_Bay                | 161                     |
| America/Tijuana                    | 162                     |
| America/Toronto                    | 163                     |
| America/Tortola                    | 164                     |
| America/Vancouver                  | 165                     |
| America/Whitehorse                 | 166                     |
| America/Winnipeg                   | 167                     |
| America/Yakutat                    | 168                     |
| America/Yellowknife                | 169                     |
| Antarctica/Casey                   | 170                     |
| Antarctica/Davis                   | 171                     |
| Antarctica/DumontDUrville          | 172                     |
| Antarctica/Mawson                  | 173                     |
| Antarctica/McMurdo                 | 174                     |
| Antarctica/Palmer                  | 175                     |
| Antarctica/Rothera                 | 176                     |
| Antarctica/Syowa                   | 177                     |
| Antarctica/Vostok                  | 178                     |
| Asia/Aden                          | 179                     |
| Asia/Almaty                        | 180                     |
| Asia/Amman                         | 181                     |
| Asia/Anadyr                        | 182                     |
| Asia/Aqtau                         | 183                     |
| Asia/Aqtobe                        | 184                     |
| Asia/Ashgabat                      | 185                     |
| Asia/Baghdad                       | 186                     |
| Asia/Bahrain                       | 187                     |
| Asia/Baku                          | 188                     |
| Asia/Bangkok                       | 189                     |
| Asia/Beirut                        | 190                     |
| Asia/Bishkek                       | 191                     |
| Asia/Brunei                        | 192                     |
|                                    | 104                     |
| Asia/Choibalsan                    | 194                     |
| Asia/Chongqing                     | 195                     |
| Asia/Colombo                       | 190                     |
| Asia/Damascus                      | 197                     |

| Standard Timezone Name (FW > 1.06) | X3M-D<br>Timezone Index |
|------------------------------------|-------------------------|
| Asia/Dhaka                         | 198                     |
|                                    | 199                     |
| Asia/Duhai                         | 200                     |
| Asia/Dubai                         | 201                     |
| Asia/Caza                          | 202                     |
| Asia/Uarbin                        | 202                     |
|                                    | 200                     |
|                                    | 204                     |
| Asia/Irkutek                       | 200                     |
| Asia/lakarta                       | 207                     |
|                                    | 208                     |
| Asia/Jarusalem                     | 209                     |
| Asia/Kahul                         | 210                     |
| Asia/Kamchatka                     | 211                     |
| Asia/Karachi                       | 212                     |
| Asia/Kashgar                       | 213                     |
| Asia/Katmandu                      | 214                     |
| Asia/Krasnovarsk                   | 215                     |
| Asia/Kuala Lumpur                  | 216                     |
| Asia/Kuching                       | 217                     |
| Asia/Kuwait                        | 218                     |
| Asia/Macau                         | 219                     |
| Asia/Macadan                       | 220                     |
| Asia/Makassar                      | 221                     |
| Asia/Manila                        | 222                     |
| Asia/Muscat                        | 223                     |
| Asia/Nicosia                       | 224                     |
| Asia/Novosibirsk                   | 225                     |
| Asia/Omsk                          | 226                     |
| Asia/Oral                          | 227                     |
| Asia/Phnom Penh                    | 228                     |
| Asia/Pontianak                     | 229                     |
| Asia/Pyongyang                     | 230                     |
| Asia/Qatar                         | 231                     |
| Asia/Qyzylorda                     | 232                     |
| Asia/Rangoon                       | 233                     |
| Asia/Riyadh                        | 234                     |
| Asia/Saigon                        | 235                     |
| Asia/Sakhalin                      | 236                     |
| Asia/Samarkand                     | 237                     |
| Asia/Seoul                         | 238                     |
| Asia/Shanghai                      | 239                     |
| Asia/Singapore                     | 240                     |
| Asia/Taipei                        | 241                     |
| Asia/Tashkent                      | 242                     |
| Asia/Tbilisi                       | 243                     |
| Asia/Tehran                        | 244                     |
| Asia/Thimphu                       | 245                     |
| Asia/Tokyo                         | 246                     |
| Asia/Ulaanbaatar                   | 247                     |
| Asia/Urumqi                        | 248                     |
| Asia/Vientiane                     | 249                     |
| Asia/Vladivostok                   | 250                     |

| Standard Timezone Name (FW > 1.06) | X3M-D          |
|------------------------------------|----------------|
|                                    | Timezone Index |
| Asia/Yakutsk                       | 251            |
| Asia/Yekaterinburg                 | 252            |
| Asia/Yerevan                       | 253            |
| Atlantic/Azores                    | 254            |
| Atlantic/Bermuda                   | 255            |
| Atlantic/Canary                    | 256            |
| Atlantic/Cape Verde                | 257            |
| Atlantic/Faeroe                    | 258            |
| Atlantic/Madeira                   | 259            |
| Atlantic/Revkiavik                 | 260            |
| Atlantic/South Georgia             | 261            |
| Atlantic/St Helena                 | 262            |
| Atlantic/Stanley                   | 263            |
|                                    | 264            |
|                                    | 265            |
| Australia/Drisballe                | 266            |
| Australia/Donvin                   | 267            |
|                                    | 207            |
|                                    | 200            |
| Australia/Lindeman                 | 209            |
| Australia/Lord_Howe                | 270            |
| Australia/Melbourne                | 271            |
| Australia/Perth                    | 272            |
| Australia/Sydney                   | 273            |
| CET                                | 274            |
| EET                                | 275            |
| Etc/GMT                            | 276            |
| Etc/GMT+1                          | 277            |
| Etc/GMT+10                         | 278            |
| Etc/GMT+11                         | 279            |
| Etc/GMT+12                         | 280            |
| Etc/GMT+2                          | 281            |
| Etc/GMT+3                          | 282            |
| Etc/GMT+4                          | 283            |
| Etc/GMT+5                          | 284            |
| Etc/GMT+6                          | 285            |
| Etc/GMT+7                          | 286            |
| Etc/GMT+8                          | 287            |
| Etc/GMT+9                          | 288            |
| Etc/GMT-1                          | 289            |
| Etc/GMT-10                         | 290            |
| Etc/GMT-11                         | 291            |
| Etc/GMT-12                         | 292            |
| Etc/GMT-13                         | 293            |
| Etc/GMT-14                         | 294            |
| Etc/GMT-2                          | 295            |
| Etc/GMT-3                          | 296            |
| Etc/GMT-4                          | 297            |
| Etc/GMT-5                          | 298            |
| Etc/GMT-6                          | 299            |
| Etc/GMT-7                          | 300            |
| Ftc/GMT-8                          | 301            |
| Ftc/GMT-9                          | 302            |
| Ftc/UCT                            | 303            |
|                                    |                |

| Standard Timezone Name (FW > 1.06) | X3M-D<br>Timezone Index |
|------------------------------------|-------------------------|
| Etc/UTC                            | 304                     |
| Europe/Amsterdam                   | 305                     |
| Europe/Andorra                     | 306                     |
| Europe/Athens                      | 307                     |
| Europe/Belfast                     | 308                     |
| Europe/Belgrade                    | 309                     |
| Europe/Berlin                      | 310                     |
| Europe/Brussels                    | 311                     |
| Europe/Bucharest                   | 312                     |
| Europe/Budapest                    | 313                     |
| Europe/Chisinau                    | 314                     |
| Europe/Copenhagen                  | 315                     |
| Europe/Dublin                      | 316                     |
| Europe/Gibraltar                   | 317                     |
| Europe/Helsinki                    | 318                     |
| Europe/Istanbul                    | 319                     |
| Europe/Kaliningrad                 | 320                     |
| Europe/Kiev                        | 321                     |
| Europe/Lisbon                      | 322                     |
| Europe/London                      | 323                     |
| Europe/Luxembourg                  | 324                     |
| Europe/Madrid                      | 325                     |
| Europe/Malta                       | 326                     |
| Europe/Minsk                       | 327                     |
| Europe/Monaco                      | 328                     |
| Europe/Moscow                      | 329                     |
| Europe/Oslo                        | 330                     |
| Europe/Paris                       | 331                     |
| Europe/Prague                      | 332                     |
| Europe/Riga                        | 333                     |
| Europe/Rome                        | 334                     |
| Europe/Samara                      | 335                     |
| Europe/Simferopol                  | 336                     |
| Europe/Sofia                       | 337                     |
| Europe/Stockholm                   | 338                     |
| Europe/Tallinn                     | 339                     |
| Europe/Tirane                      | 340                     |
| Europe/Uzhgorod                    | 341                     |
| Europe/Vaduz                       | 342                     |
| Europe/Vienna                      | 343                     |
| Europe/Vilnius                     | 344                     |
| Europe/Warsaw                      | 345                     |
| Europe/Zaporozhye                  | 346                     |
| Europe/Zurich                      | 347                     |
| Indian/Antananarivo                | 348                     |
| Indian/Chagos                      | 349                     |
| Indian/Christmas                   | 350                     |
| Indian/Cocos                       | 351                     |
| Indian/Comoro                      | 352                     |
| Indian/Kerguelen                   | 353                     |
| Indian/Mahe                        | 354                     |
| Indian/Maldives                    | 355                     |
| Indian/Mauritius                   | 356                     |

| Standard Timezone Name (FW > 1.06) | X3M-D<br>Timezon <u>e Index</u> |
|------------------------------------|---------------------------------|
| Indian/Mayotte                     | 357                             |
| Indian/Reunion                     | 358                             |
| МЕТ                                | 359                             |
| Pacific/Apia                       | 360                             |
| Pacific/Auckland                   | 361                             |
| Pacific/Chatham                    | 362                             |
| Pacific/Easter                     | 363                             |
| Pacific/Efate                      | 364                             |
| Pacific/Enderbury                  | 365                             |
| Pacific/Fakaofo                    | 366                             |
| Pacific/Fiji                       | 367                             |
| Pacific/Funafuti                   | 368                             |
| Pacific/Galapagos                  | 369                             |
| Pacific/Gambier                    | 370                             |
| Pacific/Guadalcanal                | 371                             |
| Pacific/Guam                       | 372                             |
| Pacific/Honolulu                   | 373                             |
| Pacific/Johnston                   | 374                             |
| Pacific/Kiritimati                 | 375                             |
| Pacific/Kosrae                     | 376                             |
| Pacific/Kwajalein                  | 377                             |
| Pacific/Majuro                     | 378                             |
| Pacific/Marquesas                  | 379                             |
| Pacific/Midway                     | 380                             |
| Pacific/Nauru                      | 381                             |
| Pacific/Niue                       | 382                             |
| Pacific/Norfolk                    | 383                             |
| Pacific/Noumea                     | 384                             |
| Pacific/Pago_Pago                  | 385                             |
| Pacific/Palau                      | 386                             |
| Pacific/Pitcairn                   | 387                             |
| Pacific/Ponape                     | 388                             |
| Pacific/Port_Moresby               | 389                             |
| Pacific/Rarotonga                  | 390                             |
| Pacific/Saipan                     | 391                             |
| Pacific/Tahiti                     | 392                             |
| Pacific/Tarawa                     | 393                             |
| Pacific/Tongatapu                  | 394                             |
| Pacific/Truk                       | 395                             |
| Pacific/Wake                       | 396                             |
| Pacific/Wallis                     | 397                             |
| Pacific/Yap                        | 398                             |
| WET                                | 399                             |

The X3M-D features a built-in database including all the information (*time zone rules*) which allow to calculate the GMT and DST offsets at any time in each time zones listed in the charts. By knowing the GMT and the DST offset, the instrument is able to convert from universal time to local time and vice versa. The database with the time zone data is compiled from the pack distributed by *elsie.nci.nih.gov* (*tzdataXXXXX.tar.gz*) and it is integrated in the instrument firmware. Database updates are therefore possible only by installing a new version of firmware.

#### 5.1.3 Reset Procedure

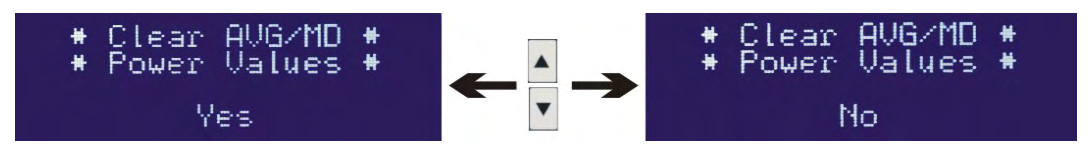

In order to reset the Average Powers, the Maximum Demand and the Energy counters it is necessary to:

- Enter into the programming menu by pressing the PROGRAM button.
- Press the Pas key to display the powers reset page or the key to display the energy counters reset page.
- Select YES to reset, NO to skip. Resetting is confirmed by pressing the key that executes the reset and returns automatically to the readings pages.
- The reset operation clears all the average powers and the Maximum Demand.

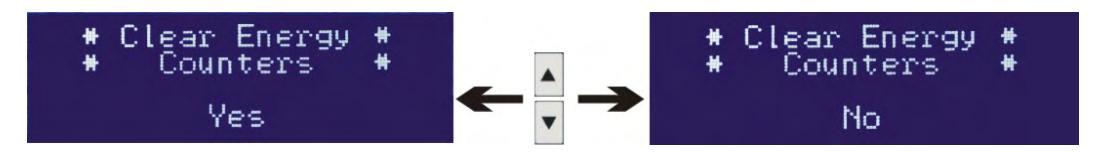

It is also possible to exit the procedure, at any time without resetting, by pressing the PROGRAM button.

## 5.2 Readings

5.2.1 Readings selection keys

The selection of the readings and of the reading pages is made by means of the following keys:

| U f          | Voltage and frequency key                            |
|--------------|------------------------------------------------------|
| - <b>I</b> - | Currents key                                         |
| Pas          | Powers key                                           |
| P.F.         | Power factor key                                     |
| E            | Energies key                                         |
| t            | Life time indicator key                              |
|              | Move the selection up and down in the readings pages |
|              | This key is disabled in the readings pages.          |

5.2.1.1 Voltage and Frequency readings

By pressing once the **u** key, a first voltage readings page is prompted showing the phase-neutral voltages and, on the bottom right side of the display, the average 3-phase system voltage.

By pressing the key, a second voltage readings page is prompted showing the phase-phase voltages and, on the bottom right side of the display, the average phase-neutral system voltage.

Another pressure of the key prompts the total harmonic distortion readings of the voltage of each phase.

By pressing again the **u** key the frequency is shown on the lower right side on the display.

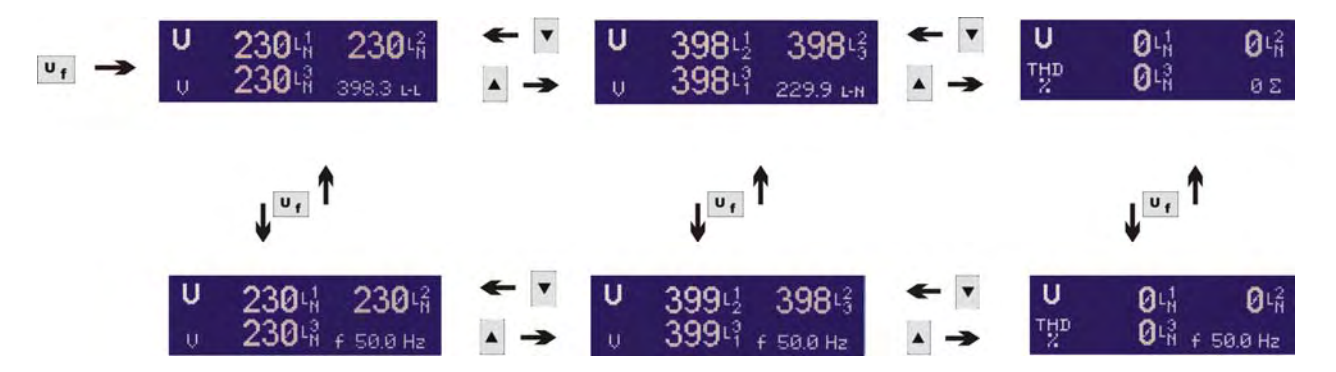

#### 5.2.1.2 Current readings

By pressing the **I** key, the current readings page is prompted showing the currents of each phase as well as the neutral current.

A pressure of the A key prompts the total harmonic distortion readings of the current of each phase.

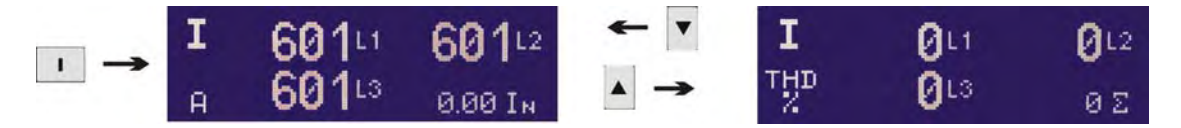

#### 5.2.1.3 Powers

By pressing the Pas key the power reading pages for P Active power, Q Reactive power and S Apparent power are scrolled in sequence.

By pressing the A and Keys the average and the maximum powers (Demand and Maximum Demand readings) are displayed.

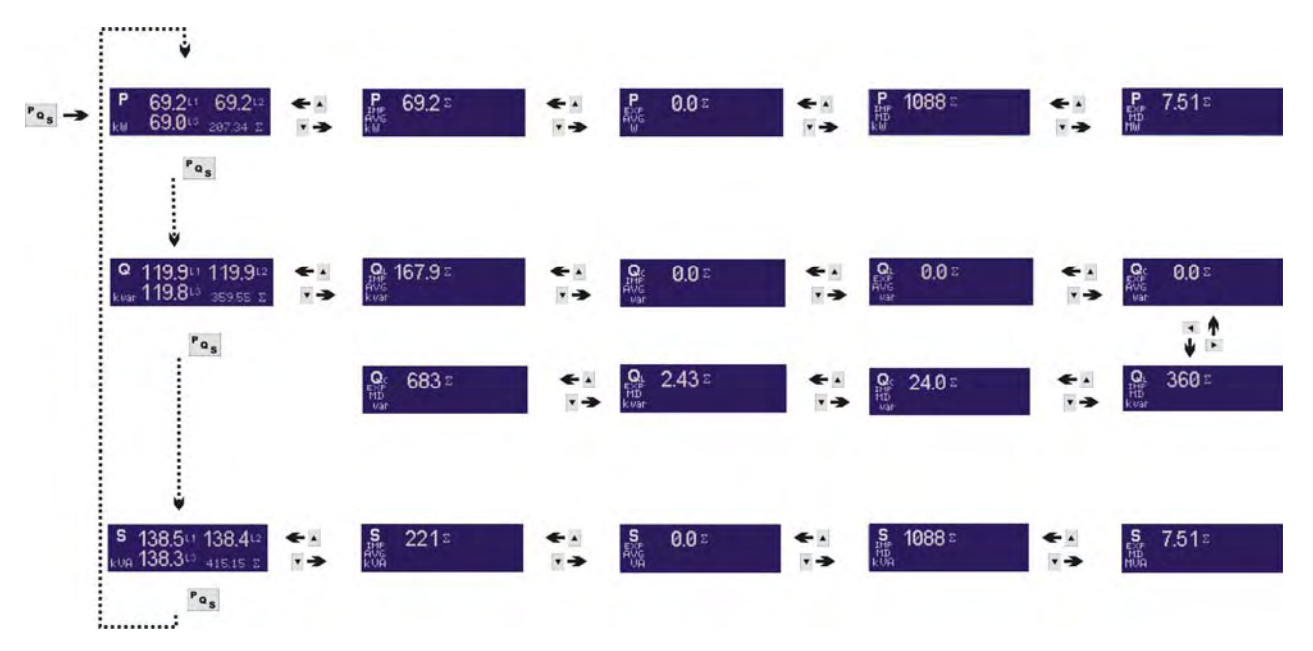

The displayed parameters are :

| Р         | Active power of each phase and three phase |
|-----------|--------------------------------------------|
| P IMP AVG | Import average active power                |
| P EXP AVG | Export average active power                |
| P IMP MD  | Max Demand on import active power          |
| P EXP MD  | Max Demand on export active power          |
|           |                                            |

| Q          | Reactive power of each phase and three phase                       |
|------------|--------------------------------------------------------------------|
| QL IMP AVG | Average reactive (inductive) power with import active power        |
| QC IMP AVG | Average reactive (capacitive) power with import active power       |
| QL EXP AVG | Average reactive (inductive) power with export active power        |
| Qc EXP AVG | Average reactive (capacitive) power with export active power       |
| QL IMP MD  | Max Demand on reactive (inductive) power with import active power  |
| QC IMP MD  | Max Demand on reactive (capacitive) power with import active power |
| QL EXP MD  | Max Demand on reactive (inductive) power with export active power  |
| QC EXP MD  | Max Demand on reactive (capacitive) power with export active power |
| S          | Apparent power of each phase and three phase                       |
| S IMP AVG  | Average apparent power with import active power                    |
| S EXP AVG  | Average apparent power with export active power                    |
| S IMP MD   | Max Demand on apparent power with import active power              |

**S EXP MD** Max Demand on apparent power with export active power

#### 5.2.1.4 Power Factor

By pressing the **P.F.** key, the power factor readings page is prompted showing the PF of each phase as well as the 3-phase reading. Only one page is displayed.

The – sign ahead of the value identifies a capacitive (leading) reading.

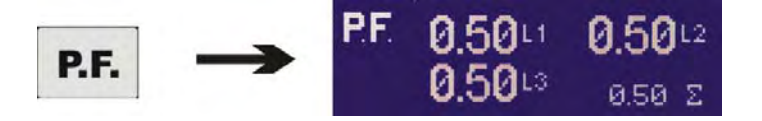

#### 5.2.1.5 Energies

By pressing repeatedly the *key*, the several energy readings will be displayed consecutively on the lower right part of the screen.

The energy readings may be recalled at any time irrespective the readings page being displayed. The energy readings will however disappear upon selection of another readings page but they may be recalled, at any time, by pressing the **E** key.

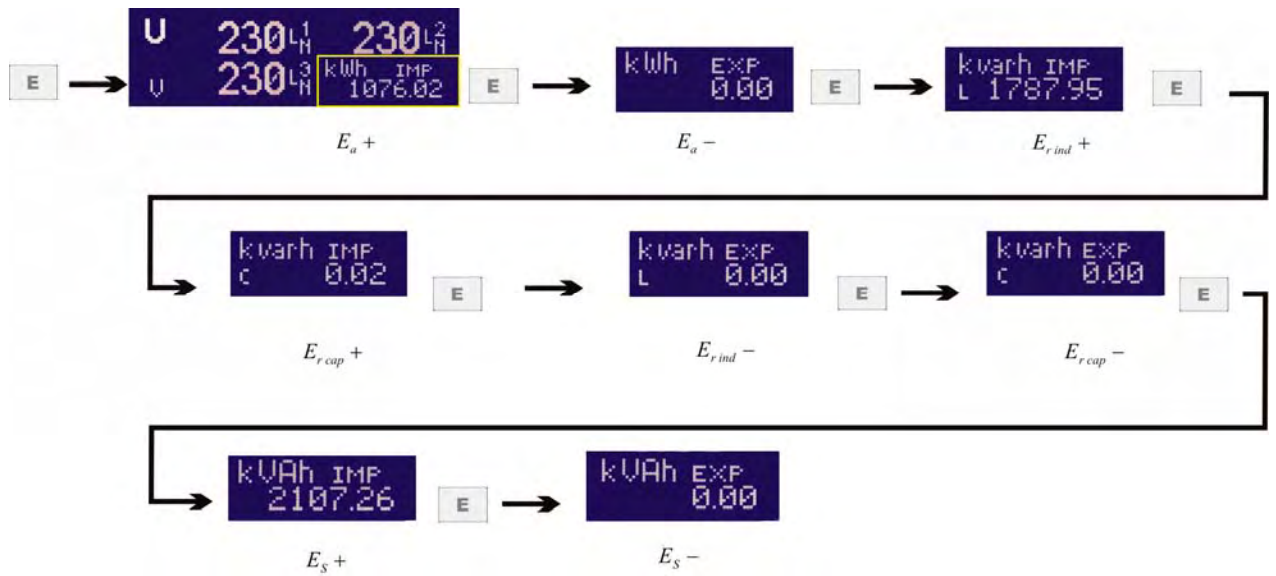

Where:

- $(E_a^+)$  Import active energy
- $(E_a^-)$  Export active energy
- $(E_{rind}^{+})$  Reactive energy (inductive) with import active power
- $(E_{r\,cap}^{+})$  Reactive energy (capacitive) with import active power
- $(E_{rind}^{-})$  Reactive energy (inductive) with export active power
- $(E_{r\,cap}^{-})$  Reactive energy (capacitive) with export active power
- $(E_s^+)$  Apparent energy with import active power
- $(E_s^-)$  Apparent energy with import active power

The quadrant identification is made according to the following trigonometric rule:

#### 5.2.1.6 Tariff Energies and Tariff Maximum Demand (for X3M-D only)

By pressing the Pas key for 2 seconds from any page, it is possible to display the Energy counters and the Max Demand of each tariff.

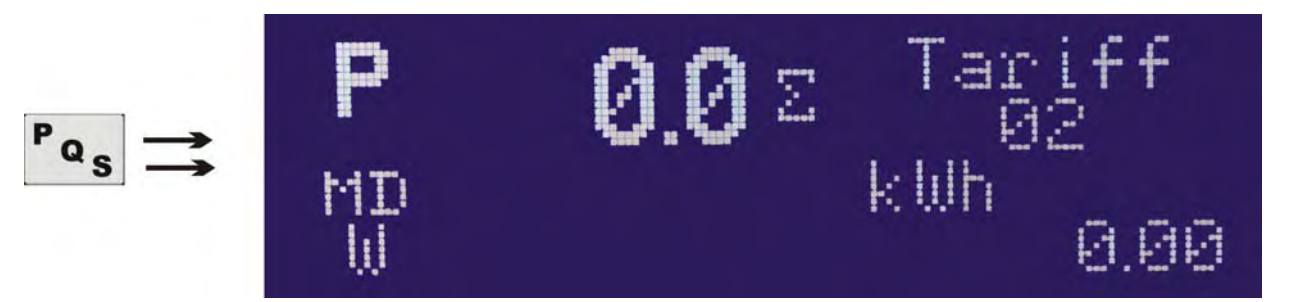

The top left symbol identifies the parameter being displayed and the Maximum Demand reading is shown next to it.

The tariff number is indicated on the top right while the energy reading is indicated below.

All the energy and MD readings applicable to the 8 parameters of a 4 quadrant measurement are foreseen.

Press shortly the Pas key to scroll the different parameters.

Press the and keys to scroll the different tariffs.

To move back to the traditional reading mode, press the **Pas** key again for 2 seconds.

#### NB

In the case the instrument is not loaded with a proper calendar file or in the case some tariffs are not included in the calendar, dashes will be displayed in place of the readings.

#### 5.2.1.7 Calendar Clock (for X3M-D only) and Life Time

By pressing the two the instrument calendar clock (for X3M-D only) and the life time reading are displayed.

The life time is the instrument operating time (when powered on) since it was manufactured.

The readings is expressed in hours and hour hundredths; it can reach 99.999 hours equal to 11 years. The life time reading reset is not possible.

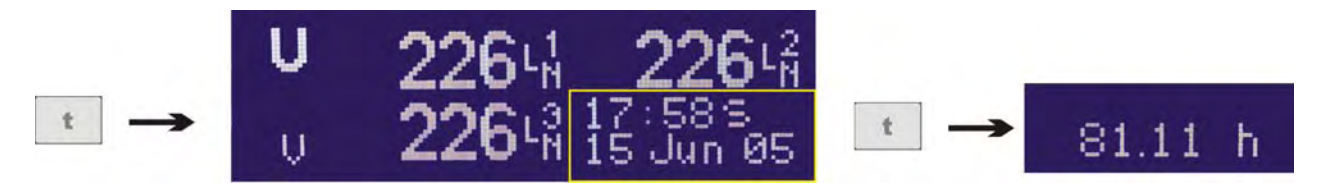

A broader instructions manual including the Modbus protocol mapping may be downloaded from our web page www.electrex.it.

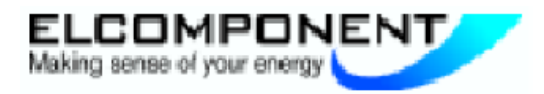

Unit 5, Southmill Trading Centre Southmill Road Bishop's Stortford Herts CM23 3DY T: 01279 503173 F: 01279 654441 E: sales@elcomponent.co.uk W: www.elcomponent.co.uk

Edition 5 dated June 20<sup>th</sup> 2005 The document is subject to modification without prior notice. This document belongs to ELECTREX; all rights are reserved.

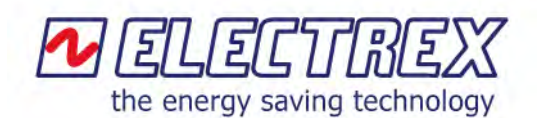

Via Claudia, 96 41056 Savignano sul Panaro (MO) ITALY Telephone: +39 059 796372 Fax: +39 059 796378 E-mail: info@electrex.it Internet: www.electrex.it

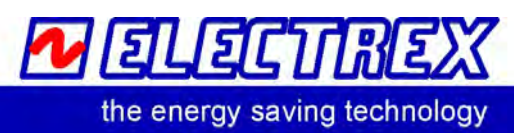